## FUJIFILM

## **DIGITAL CAMERA**

Xhalf

### X-HF1 FF240003 Owner's Manual

Thank you for your purchase of this product. Be sure that you have read this manual and understood its contents before using the camera. Keep the manual where it will be read by all who use the product.

#### For the Latest Information

The latest versions of the manuals are available from:

https://fujifilm-dsc.com/en/manual/

The website can be accessed not only from your computer but also from smartphones and tablets. It also contains information on the software license.

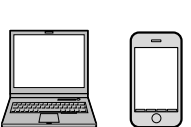

For information on firmware updates, visit: https://fujifilm-x.com/support/download/firmware/cameras/

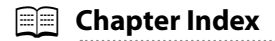

| 1 Introduction                      | xi  |
|-------------------------------------|-----|
| 2 Before You Begin                  | 1   |
| 3 First Steps                       | 21  |
| 4 Taking Photographs                | 43  |
| 5 Playback and the Playback Menu    | 73  |
| 6 Network/USB Features and Settings | 87  |
| 7 The Shooting Menus                | 105 |
| 8 The Setup Menus                   | 123 |
| 9 Technical Notes                   | 145 |

| Table | of Co | ntents |
|-------|-------|--------|
|-------|-------|--------|

|     |       |       |        |       | <br> | <br> | <br> | <br> |    |
|-----|-------|-------|--------|-------|------|------|------|------|----|
| For | the L | atest | Inform | ation | <br> | <br> | <br> | <br> | ii |

xi

#### Introduction

| Menu List                     | xii  |
|-------------------------------|------|
| Shooting Menus                | xii  |
| Setup Menus                   | xiii |
| The Network/USB Settings Menu | xiv  |
| The Playback Menu             | XV   |
| Supplied Accessories          | xvi  |
| About This Manual             | xvii |
| Symbols and Conventions       | xvii |
| Terminology                   | xvii |
|                               |      |

#### **Before You Begin**

1 Parts of the Camera 2 The Exposure Compensation Dial The Frame Advance Lever The Flash Switch 6 The Indicator Lamp......7 Eye Sensor......10 Touch Screen Mode ......12 Shooting Touch Controls......12 

| 3 | First Steps                                                     | 21 |
|---|-----------------------------------------------------------------|----|
|   | Installing Smartphone Apps                                      |    |
|   | Attaching the Strap                                             | 23 |
|   | Attaching the Hand Strap                                        | 23 |
|   | Attaching the Shoulder Strap                                    | 24 |
|   | Inserting the Battery and a Memory Card                         | 27 |
|   | Compatible Memory Cards                                         |    |
|   | Charging the Battery                                            |    |
|   | Turning the Camera On and Off                                   |    |
|   | Checking the Battery Level                                      |    |
|   | Basic Setup                                                     |    |
|   | Choosing a Different Language                                   | 41 |
|   | Changing the Time and Date                                      | 41 |
| 4 | Taking Dhotographs                                              | 42 |
| 4 |                                                                 | 43 |
|   | Taking Photographs                                              |    |
|   | Recording Movies                                                |    |
|   | Choosing a Shooting Mode                                        |    |
|   | Film Simulations and Filters                                    |    |
|   | FILM SIMULATION                                                 |    |
|   | FILIER                                                          |    |
|   | 2-In- I Shooting                                                |    |
|   | Film Camera Mode                                                |    |
|   | Shooling with the Film Camera Mode                              |    |
|   | Checking the Film Roll                                          |    |
|   | The Display for the Film Compare Mode                           | (0 |
|   | The Display for the Film Camera Mode                            |    |
|   | The Display for the Film Camera Mode                            |    |
|   | The Display for the Film Camera Mode<br>Autofocus<br>Focus Mode |    |

|   | Manual Focus                          | 66 |
|---|---------------------------------------|----|
|   | Checking Focus                        | 68 |
|   | Sensitivity                           | 69 |
|   | Exposure Compensation                 | 70 |
|   | Focus/Exposure Lock                   | 71 |
|   |                                       |    |
| 5 | Playback and the Playback Menu        | 73 |
|   | The Playback Display                  | 74 |
|   | Viewing and Deleting Pictures         | 76 |
|   | Viewing Pictures                      | 76 |
|   | Deleting Pictures                     | 78 |
|   | The Playback Menu                     | 79 |
|   | ERASE                                 | 79 |
|   | PROTECT                               |    |
|   | RATING                                | 83 |
|   | FILTERING                             |    |
|   | 1:1 FRAME COMBINER                    | 84 |
|   | SLIDESHOW MOVIE CREATOR               | 85 |
|   | instax PRINTER PRINT                  |    |
|   | instax IMAGE QUALITY MODE             | 86 |
|   |                                       |    |
|   |                                       |    |
| 6 | Network/USB Features and Settings     | 87 |
|   | Overview                              | 88 |
|   | Supported Features                    |    |
|   | Connecting to Smartphones (Bluetooth) | 89 |
|   | Installing Smartphone Apps            |    |
|   | Connecting to a Smartphone            | 90 |
|   | Using the Smartphone App              | 91 |
|   | Connecting to Smartphones (USB)       | 92 |
|   | Connecting the Camera and Computer    | 92 |

| insta                                                                                                    | x Printers                    |     |
|----------------------------------------------------------------------------------------------------|-------------------------------|-----|
| Es                                                                                                    | tablishing a Connection       |     |
| Pr                                                                                                    | inting Pictures               |     |
| Netw                                                                                                    | vork/USB Setting Menus        |     |
| BI                                                                                                    | uetooth/SMARTPHONE SETTING    |     |
| AI                                                                                                    | IRPLANE MODE                  |     |
| in                                                                                                    | stax IMAGE QUALITY MODE       |     |
| U                                                                                                    | SB POWER SUPPLY/COMM SETTING  |     |
| RE                                                                                                    | ESET NETWORK/USB SETTING      |     |
|                                                                                                    |                               |     |
| 7 The S                                                                                                    | Shooting Menus                | 105 |
| SHO                                                                                                    | OTING SETTING                 |     |
| C C                                                                                                    | EXPOSURE MODE                 |     |
| IN                                                                                                    | 1AGE SIZE                     |     |
| Ľ                                                                                                    | SELF-TIMER                    |     |
| MOV                                                                                                    | IE SETTING                    |     |
| e la compara de la compara de la compara de la compara de la compara de la compara de la compara de la compara | EXPOSURE MODE                 |     |
| SL                                                                                                    | OW-MOTION MOVIE               |     |
| Bľ                                                                                                    | T RATE                        |     |
| FI                                                                                                    | LE FORMAT                     |     |
| e la compara de la compara de la compara de la compara de la compara de la compara de la compara de la compara | SELF-TIMER                    |     |
|                                                                                                    | REC FRAME INDICATOR           |     |
| TA                                                                                                    | ALLY LIGHT                    |     |
| IMAC                                                                                                    | GE QUALITY SETTING            | 112 |
| FI                                                                                                    | LM SIMULATION/FILTER SETTINGS |     |
| G                                                                                                    | RAIN EFFECT                   |     |
| PC                                                                                                    | ORTRAIT ENHANCER LV           |     |
| W                                                                                                    | HITE BALANCE                  |     |
| LC                                                                                                    | ONG EXPOSURE NR               |     |

| RESET                          |     |
|--------------------------------|-----|
| SUPPORT WEBSITE                |     |
| REGULATORY                     |     |
| SHUTTER COUNT                  |     |
| CUSTOM SETTINGS                | 130 |
| DIVIDING LINE SETTINGS         |     |
| 2IN1 SHOOTING ORDER            |     |
| DATE STAMP                     |     |
| CONTACT SHEET BACKGROUND COLOR |     |
|                                |     |
|                                |     |
|                                |     |
|                                |     |
|                                |     |

| AUDIO SETTING                                                                                                    |                                            |
|----------------------------------------------------------------------------------------------------|--------------------------------------------|
| INTERNAL MIC LEVEL ADJUSTMENT                                                                                       |                                            |
| HEADPHONES VOLUME                                                                                                   |                                            |
| WIND FILTER                                                                                                    |                                            |
| MIC LEVEL LIMITER                                                                                                   |                                            |
| LOW CUT FILTER                                                                                                    |                                            |
|                                                                                                    |                                            |
|                                                                                                    |                                            |
| The Setup Menus                                                                                                    | 123                                        |
| The Setup Menus USER SETTING                                                                                        | <b>123</b><br>124                          |
| The Setup Menus USER SETTING FORMAT                                                                                 | <b>123</b><br>124<br>                      |
| The Setup Menus         USER SETTING         FORMAT         The AREA SETTING                                        | <b>123</b><br><b>124</b><br>               |
| The Setup Menus         USER SETTING         FORMAT         TAREA SETTING         DATE/TIME                         | <b>123</b><br><b>124</b><br>               |
| The Setup Menus         USER SETTING         FORMAT         TAREA SETTING         DATE/TIME         TIME DIFFERENCE | <b>123</b><br><b>124</b><br>124<br>125<br> |

| AF/MF SETTING                 |     |
|-------------------------------|-----|
| FOCUS MODE                    |     |
| PACE/EYE DETECTION SETTING    |     |
| AF ILLUMINATOR                |     |
| AF MODE                       |     |
| MF ASSIST                     |     |
| AUDIO SETTING                 | 121 |
| INTERNAL MIC LEVEL ADJUSTMENT |     |
| HEADPHONES VOLUME             |     |
| WIND FILTER                   |     |
| MIC LEVEL LIMITER             |     |
|                               |     |

8

| SOUND SETTING            | 132 |
|--------------------------|-----|
| AF BEEP VOL              | 132 |
| SELF-TIMER BEEP VOL.     |     |
| OPERATION VOL            |     |
| REC START/STOP VOLUME    | 133 |
| SHUTTER VOLUME           |     |
| SHUTTER SOUND            | 134 |
| PLAYBACK VOLUME          | 134 |
| SCREEN SETTING           | 135 |
| EYE SENSOR               | 135 |
| LED INDICATOR            | 135 |
| LCD BRIGHTNESS           | 136 |
| LCD COLOR                | 136 |
| LCD COLOR ADJUSTMENT     | 136 |
| IMAGE DISP               | 137 |
| INFORMATION DISPLAY      | 137 |
| ELECTRONIC LEVEL SETTING | 137 |
| FRAMING GUIDELINE        | 138 |
| MIC LEVEL DISPLAY        | 138 |
| LOCATION INFO            | 138 |
| BUTTON/DIAL SETTING      | 139 |
| FOCUS RING OPERATION     | 139 |
| SHOOT WITHOUT CARD       | 139 |
| DOUBLE TAP SETTING       |     |
| POWER MANAGEMENT         | 141 |
| AUTO POWER OFF           | 141 |
| PERFORMANCE              | 142 |
| AUTO POWER OFF TEMP.     | 142 |
| SAVE DATA SETTING        | 143 |
| FRAME NO                 | 143 |
| GEOTAGGING               | 144 |

| 9 Technical Notes                              | 145 |
|------------------------------------------------|-----|
| Accessories from Fujifilm                      |     |
| Software and Services for Use with Your Camera | 147 |
| Smartphone Apps                                | 147 |
| For Your Safety                                | 148 |
| Product Care                                   | 162 |
| Firmware Updates                               | 163 |
| Downloading Firmware                           |     |
| Updating Firmware                              |     |
| Troubleshooting                                | 165 |
| Power and Battery                              |     |
| Menus and Displays                             |     |
| Shooting                                       |     |
| Playback                                       |     |
| During Connection                              |     |
| Wireless Transfer                              |     |
| Miscellaneous                                  |     |
| Warning Messages and Displays                  | 175 |
| Memory Card Capacity                           | 180 |
| Specifications                                 | 181 |

## Introduction

### **Menu List**

Camera menu options are listed below.

#### Shooting Menus

Adjust settings when shooting photos or movies.

See page 105 for details.

| SHOOTING SETTING    |     | 🔠 AF/MF SETTING               |     |
|---------------------|-----|-------------------------------|-----|
| EXPOSURE MODE       | 106 | FOCUS MODE                    | 117 |
| IMAGE SIZE          | 106 | STACE/EYE DETECTION SETTING   | 118 |
| SELF-TIMER          | 107 | AF ILLUMINATOR                | 120 |
| 픽 MOVIE SETTING     | m   | AF MODE                       | 120 |
| EXPOSURE MODE       | 108 | MF ASSIST                     | 120 |
| SLOW-MOTION MOVIE   | 108 | 🕿 AUDIO SETTING               |     |
| BIT RATE            | 108 | INTERNAL MIC LEVEL ADJUSTMENT | 121 |
| FILE FORMAT         | 109 | HEADPHONES VOLUME             | 121 |
| 😫 SELF-TIMER        | 109 | WIND FILTER                   | 122 |
| REC FRAME INDICATOR | 110 | MIC LEVEL LIMITER             | 122 |
| TALLY LIGHT         | 111 | LOW CUT FILTER                | 122 |
|                     |     |                               |     |

| 🖸 IMAGE QUALITY SETTING         |     |
|---------------------------------|-----|
| FILM SIMULATION/FILTER SETTINGS | 112 |
| GRAIN EFFECT                    | 113 |
| PORTRAIT ENHANCER LV            | 113 |
| WHITE BALANCE                   | 114 |
| LONG EXPOSURE NR                | 116 |

#### Setup Menus

Adjust basic camera settings.

| 1 |
|---|
|   |
|   |
|   |

See page 123 for details.

| SUSER SETTING          |     |
|------------------------|-----|
| FORMAT                 | 124 |
| 🗇 AREA SETTING         | 125 |
| DATE/TIME              | 125 |
| TIME DIFFERENCE        | 126 |
| ■ 言語/LANG.             | 126 |
| FIRMWARE UPDATE        | 127 |
| ACTIVITY RECORD        | 127 |
| RESET                  | 128 |
| SUPPORT WEBSITE        | 129 |
| REGULATORY             | 129 |
| SHUTTER COUNT          | 129 |
| CUSTOM SETTINGS        |     |
| DIVIDING LINE SETTINGS | 130 |

| DIVIDING LINE SETTINGS         | 120 |
|--------------------------------|-----|
| 2IN1 SHOOTING ORDER            | 131 |
| DATE STAMP                     | 131 |
| CONTACT SHEET BACKGROUND COLOR | 131 |

| l | SOUND SETTING                                                                                                    |                                                      |
|---|----------------------------------------------------------------------------------------------------|------------------------------------------------------|
|   | AF BEEP VOL.                                                                                                    | 132                                                  |
|   | SELF-TIMER BEEP VOL.                                                                                                    | 132                                                  |
|   | OPERATION VOL.                                                                                                    | 133                                                  |
|   | REC START/STOP VOLUME                                                                                                    | 133                                                  |
|   | SHUTTER VOLUME                                                                                                    | 133                                                  |
|   | SHUTTER SOUND                                                                                                    | 134                                                  |
|   | PLAYBACK VOLUME                                                                                                    | 134                                                  |
|   | A SCREEN SETTING                                                                                                    |                                                      |
| L | Z SCREEN SETTING                                                                                                    |                                                      |
|   | EYE SENSOR                                                                                                    | 135                                                  |
|   | EVE SENSOR<br>LED INDICATOR                                                                                                    | 135<br>135                                           |
|   | EVENENSETTING<br>EVENENSOR<br>LED INDICATOR<br>LCD BRIGHTNESS                                                                                                    | 135<br>135<br>136                                    |
|   | EYE SENSOR<br>LED INDICATOR<br>LCD BRIGHTNESS<br>LCD COLOR                                                                                                    | 135<br>135<br>136<br>136                             |
|   | EYE SENSOR<br>LED INDICATOR<br>LCD BRIGHTNESS<br>LCD COLOR<br>LCD COLOR ADJUSTMENT                                                                                 | 135<br>135<br>136<br>136<br>136                      |
|   | EYE SENSOR<br>LED INDICATOR<br>LED INDICATOR<br>LCD BRIGHTNESS<br>LCD COLOR<br>LCD COLOR ADJUSTMENT<br>IMAGE DISP.                                                 | 135<br>135<br>136<br>136<br>136<br>137               |
|   | EYE SENSOR<br>LED INDICATOR<br>LCD BRIGHTNESS<br>LCD COLOR<br>LCD COLOR ADJUSTMENT<br>IMAGE DISP.<br>INFORMATION DISPLAY                                           | 135<br>135<br>136<br>136<br>136<br>137<br>137        |
|   | EYE SENSOR<br>EVE SENSOR<br>LED INDICATOR<br>LCD BRIGHTNESS<br>LCD COLOR<br>LCD COLOR ADJUSTMENT<br>IMAGE DISP.<br>INFORMATION DISPLAY<br>ELECTRONIC LEVEL SETTING | 135<br>135<br>136<br>136<br>136<br>137<br>137<br>137 |

MIC LEVEL DISPLAY

LOCATION INFO

138

138

| BUTTON/DIAL SETTING  |     | SAVE DATA SETTING |     |
|----------------------|-----|-------------------|-----|
| FOCUS RING OPERATION | 139 | FRAME NO.         | 143 |
| SHOOT WITHOUT CARD   | 139 | GEOTAGGING        | 144 |
| DOUBLE TAP SETTING   | 140 |                   |     |
| POWER MANAGEMENT     |     |                   |     |
| AUTO POWER OFF       | 141 |                   |     |
| PERFORMANCE          | 142 |                   |     |
| AUTO POWER OFF TEMP. | 142 |                   |     |

#### The Network/USB Settings Menu

Adjust camera network and USB settings.

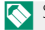

## See page 99 for details.

| METWORK/USB SETTING           |     |
|-------------------------------|-----|
| Bluetooth/SMARTPHONE SETTING  | 99  |
| AIRPLANE MODE                 | 101 |
| instax IMAGE QUALITY MODE     | 102 |
| USB POWER SUPPLY/COMM SETTING | 102 |
| RESET NETWORK/USB SETTING     | 103 |

### The Playback Menu

Adjust playback settings.

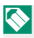

See page 79 for details.

| 🖻 PLAY BACK MENU   |    |
|--------------------|----|
| ERASE              | 79 |
| PROTECT            | 82 |
| RATING             | 83 |
| FILTERING          | 84 |
| 1:1 FRAME COMBINER | 84 |

| 🖻 PLAY BACK MENU          |    |
|---------------------------|----|
| SLIDESHOW MOVIE CREATOR   | 85 |
| instax PRINTER PRINT      |    |
| instax IMAGE QUALITY MODE |    |
| ਲ਼ੑੑਖ਼                    | 86 |

## **Supplied Accessories**

The following are included with the camera:

- NP-W126S rechargeable battery
- Lens cap (set) (comes attached to camera)
- Metal strap clips (× 2)
- Clip attaching tool
- Protective covers (× 2)
- Protectors (× 2)
- Hand strap
- Cold shoe cover (comes attached to cold shoe)
- Headphone adapter

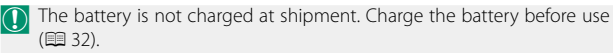

- The headphone adapter converts the USB Type-C connector to a ø3.5 mm headphone jack.
  - For information on compatible computer software, see "Software and Services for Use with Your Camera" (
     <sup>[1]</sup> 147).

## **About This Manual**

This manual contains instructions for your FUJIFILM X half digital camera. Be sure you have read and understood its contents before proceeding.

#### Symbols and Conventions

The following symbols are used in this manual:

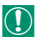

Information that should be read to prevent damage to the product.

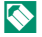

Additional information that may be helpful when using the product.

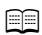

Pages on which related information may be found.

Menus and other text in the displays are shown in **bold**. Illustrations are for explanatory purposes only; drawings may be simplified, while photographs are not necessarily taken with the model of camera described in this manual.

#### Terminology

The optional SD, SDHC, and SDXC memory cards the camera uses to store pictures are referred to as "memory cards". The optical viewfinder may be referred to as the "OVF" and the LCD monitor as the "LCD". Smartphones and tablets are referred to as "smartphones".

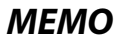

| <br> | <br> |  |
|------|------|--|
| <br> | <br> |  |
|      |      |  |
| <br> | <br> |  |
|      |      |  |
|      |      |  |
|      |      |  |
|      |      |  |
|      |      |  |
|      |      |  |
|      |      |  |

# **Before You Begin**

## **Parts of the Camera**

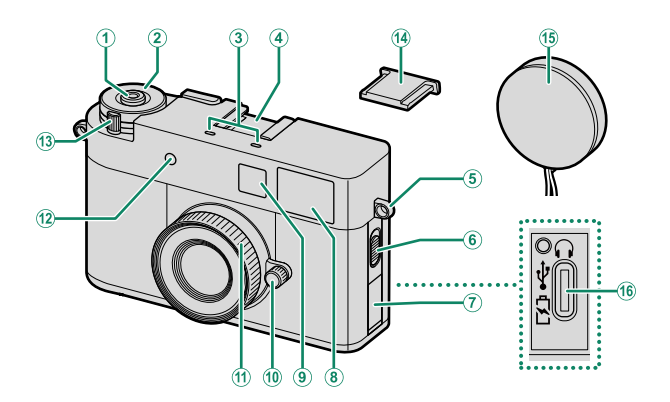

| 1             | Shutter button              | (10) | Aperture Ring          | 4     |
|---------------|-----------------------------|------|------------------------|-------|
| 2             | Exposure compensation dial4 | Ĩ    | Focus Ring             | 61,66 |
| 3             | Microphone                  | 12   | Self-timer lamp        |       |
| (ď            | Cold shoe                   |      | Tally light            |       |
| ( <b>5</b> )  | Strap eyelet                | 13   | ON/OFF switch          |       |
| <b>(6</b> )   | Flash switch                | 14   | Cold shoe cover        |       |
| $(\tilde{7})$ | Connector cover             | 15   | Lens cap               |       |
| (8)           | Viewfinder window6          | 16   | USB connector (Type-C) |       |
| <b>(9</b> )   | Flash                       |      |                        |       |

Video Light AF-assist illuminator

#### Parts of the Camera

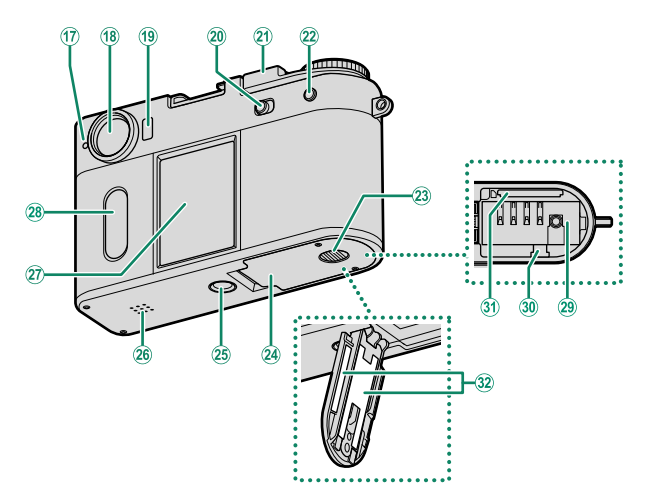

| 17)  | Indicator lamp              | 7     |
|------|-----------------------------|-------|
|      | Tally light                 |       |
| 18   | Viewfinder window           | 6     |
| 19   | Eye sensor                  | 10    |
| 20   | STILL/MOVIE mode switch     | 4, 44 |
| 21)  | Frame Advance Lever         | 5     |
| 22   | PLAY (playback) button      |       |
| 23   | Battery-chamber cover latch |       |
| 24)  | Battery-chamber cover       |       |
| (25) | Tripod mount                |       |

| (26) | Speaker               | 77 |
|------|-----------------------|----|
| 27)  | LCD monitor           | .8 |
|      | Touch screen          | 12 |
| 28   | Secondary LCD monitor |    |
|      | Touch screen          | 12 |
| 29   | Battery chamber       | 27 |
| 30   | Battery latch         | 29 |
| 31)  | Memory card slot      | 27 |
| 32   | Serial number plate   | 6  |
|      |                       |    |

#### The STILL/MOVIE Mode Switch

Slide the **STILL/MOVIE** mode switch to **STILL** to take photographs or to **MOVIE** to record movies.

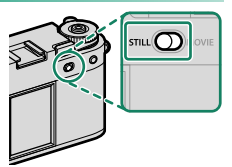

#### Aperture Ring

In mode A or M, rotate the aperture ring to adjust aperture ( $\equiv$  48). Rotate the aperture ring to A to let the camera automatically adjust aperture.

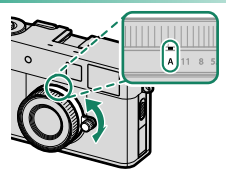

#### The Exposure Compensation Dial

Rotate the dial to choose an exposure compensation amount.

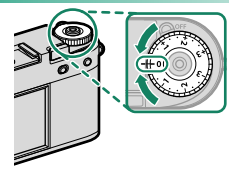

#### Parts of the Camera

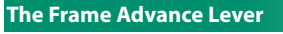

You can create a 2-in-1 image that contains two images in one ( $\blacksquare$  54).

#### Using the Frame Advance Lever

Turn the **ON/OFF** switch to **ON** (1) and then pull the frame advance lever (2).

To turn the camera off, turn the **ON/OFF** switch to **OFF** (A) while pushing in the frame advance lever (3).

Do not forcefully pull or push in the frame advance lever when the **ON/OFF** switch is turned to **OFF**. Doing so may cause a malfunction.

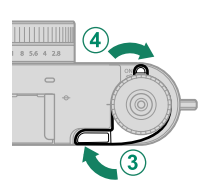

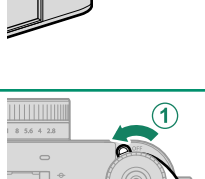

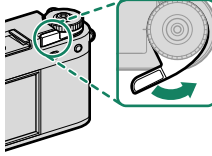

Slide the flash switch to **\$** to fire the flash during still photography. The video light turns on during movie recording.

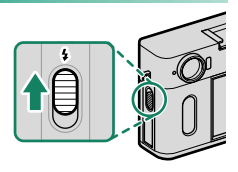

#### The Serial Number Plate

Do not remove the serial number plate, which provides the CMIIT ID, serial number, and other important information.

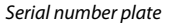

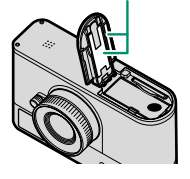

#### The Viewfinder

Use the viewfinder to frame the picture.

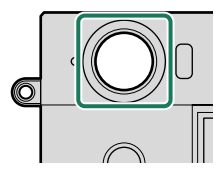

#### The Indicator Lamp

Camera status is shown by the indicator lamp.

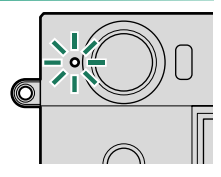

| Indicator lamp          | Camera status                                                                                                    |
|-------------------------|----------------------------------------------------------------------------------------------------|
| Glows green             | Focus locked.                                                                                                    |
| Blinks green            | Focus warning. Pictures can be taken.                                                                                                    |
| Blinks green and orange | <ul> <li>Camera on: Recording pictures. (additional pictures can be taken).</li> <li>Uploading pictures to a smartphone or tablet.<sup>1</sup></li> </ul> |
| Glows orange            | Recording movies. <sup>2</sup>                                                                                                    |
| Blinks orange           | The shutter button is pressed without pulling the frame advance lever in film camera mode.                                                                |
| Glows blue              | 2-in-1 shooting in progress.                                                                                                    |
| Blinks red              | Lens or memory error.                                                                                                    |

1 Displayed only if pictures are selected for upload.

2 Displayed only if **CONTINUOUS** is selected for **MOVIE SETTING** > **TALLY LIGHT**.

The **MOVIE SETTING** > **TALLY LIGHT** option can be used to choose whether the indicator lamp blinks or remains steady during movie recording.

## **Camera Displays**

The following are displayed in the LCD monitor and sub LCD monitor during shooting.

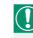

For illustrative purposes, displays are shown with all indicators lit.

#### The LCD Monitor/The Sub LCD Monitor

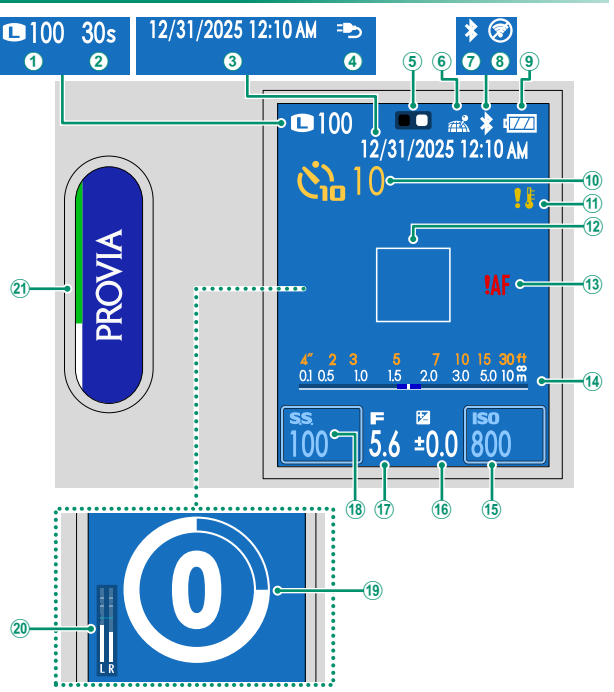

#### Camera Displays

| 1                                          | mage size/ number of available frames *<br>106–180                                                                                                    |
|--------------------------------------------|----------------------------------------------------------------------------------------------------|
| 2 H<br>3 H<br>4 H<br>5 Z                   | 100, 180           Elapsed recording time         46           Date and time         38, 41, 125           Power supply         34           2in 1 guide         54 |
| (6) L<br>(7) L<br>(8) A<br>(9) L<br>(10) L | Location data download status<br>89, 144<br>Bluetooth ON/OFF<br>Airplane mode                                                                                       |

| 11  | Temperature warning              | .29,179 |
|-----|----------------------------------|---------|
| 12) | Focus frame                      | 64, 71  |
| 13  | Focus warning                    | 7, 175  |
| 14) | Distance indicator               | 68      |
| 15  | Sensitivity                      | 13,69   |
| 16  | Exposure compensation            | 4, 70   |
| 17) | Aperture                         | 4, 48   |
| 18) | Shutter speed                    | 13, 48  |
| 19  | Self-timer indicator             | 109     |
| 20  | Recording level                  | 121     |
| 21) | Film simulation/ filter settings | 15, 50  |
|     |                                  |         |

\* Shows "9999" if there is space for over 9999 frames.

#### Eye Sensor

When you bring your eye close to the viewfinder, the eye sensor automatically turns off the LCD. Moving your eye away from the viewfinder turns on the LCD. Use SCREEN SET-UP > EYE SENSOR to turn the eye sensor function on and off.

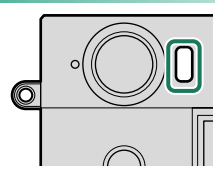

The eye sensor may respond to objects other than your eye or to light shining directly on the sensor.

#### Adjusting Display Brightness

The display may become difficult to see when used outdoors due to light sources such as sunlight. Adjust the LCD monitor brightness and saturation with LCD BRIGHTNESS and LCD COLOR in the SCREEN SET-UP menu.

#### Camera Displays

#### Virtual Horizon

Check whether the camera is level. The display type can be chosen using **Z** SCREEN SET-UP > ELECTRONIC LEVEL SETTING. Use the virtual horizon to level the camera when mounting it on a tripod or the like.

- OFF: The virtual horizon is not displayed.
- **ON**: A white line shows the amount the camera is tilted left or right. The line turns green when the camera is level.

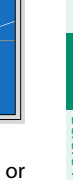

## **Touch Screen Mode**

The LCD monitor and the secondary LCD monitor function as a touch screen for operations such as configuring shooting settings and selecting playback images.

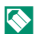

Touching the screen once with your finger is described as a "tap", and sweeping your finger on the screen in either direction is described as a "swipe".

- Use the LCD monitor to change shooting settings, select playback images, and select menus.
- Use the secondary LCD monitor to select a film simulation to be used, operate during playback, and set menus.

ICD monitor

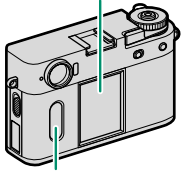

Secondary LCD monitor

#### **Shooting Touch Controls**

Use touch operations during shooting to change shooting settings and switch displays.

### Touch AF

When AREA is selected for AF MODE, tap the ICD monitor to focus on the selected area.

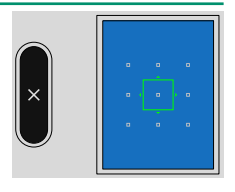

## Changing Shooting Settings

Tap the shutter speed or ISO sensitivity on the LCD monitor to change the respective settings. Items that can be changed are marked with a frame.

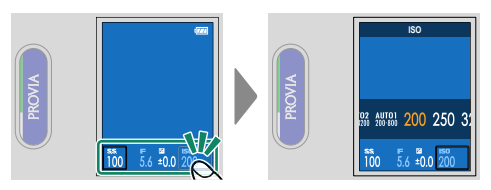

The shutter speed can be changed when the shooting mode is set to **S** or **M**.

#### Switching Shooting Displays

Swipe up, down, left, or right on the LCD monitor in the shooting display to display the menu.

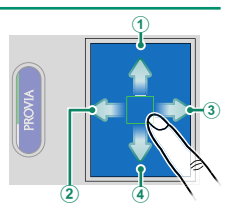

| Swiping direction | Description                                                                                          |
|-------------------|----------------------------------------------------------------------------------------------------|
| 1) Up             | Display a list of shooting settings. Tap a setting item to go to the respective setting menu (💷 16). |
| 2) Left           | Display the shooting menu, setup menu, and network/<br>USB setting menu (💷 20).                      |
| 3) Right          | Display to switch the film simulation and filters.                                                   |
| 4) Down           | Pair with Bluetooth devices and shoot in film camera mode (9).                                       |

## Changing FILM SIMULATION/FILTER SETTINGS

Swipe right on the LCD monitor, select a film simulation or filter, and then swipe up or down on the secondary LCD monitor to change the film simulation or filter setting (🗐 50).

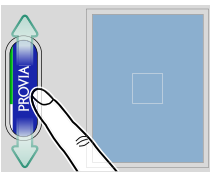

- When ACROS is selected for the film simulation, you can select a filter on the LCD monitor.
  - When **PARTIAL COLOR** is selected for a filter, you can set the color to be retained on the LCD monitor. When **EXPIRED FILM** is selected, you can set the faded color.

#### -Film Camera Mode

During still photography, swipe down on the LCD monitor and then tap **FILM CAMERA MODE** to switch to the film camera mode, allowing you to enjoy a shooting experience similar to that using a film camera. You can take pictures each time you pull the frame advance lever.

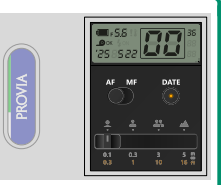

- The menu and playback cannot be displayed during the film camera mode. Take the preset number of pictures or double-tap (tap twice quickly) the secondary LCD monitor to exit the film camera mode.
  - Pictures taken in the film camera mode can be played back on the smartphone application.
  - Do not remove the memory card in the film camera mode. If you remove the memory card, you may not be able to resume the film camera mode.

#### Displaying a List of Shooting Settings

Swipe up on the LCD monitor in the shooting display to display a list of shooting settings. Tap a setting item to go to the respective setting menu. The items to be displayed vary for still photography and movie recording.

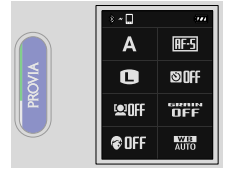

Still Photography

The following items are displayed.

#### Still Photography

- EXPOSURE MODE
- IMAGE SIZE
- FACE/EYE DETECTION SETTING
- PORTRAIT ENHANCER LV

#### Movie Recording

- EXPOSURE MODE
- SLOW-MOTION MOVIE
- FILE FORMAT
- EACE/EYE DETECTION SETTING
- PORTRAIT ENHANCER LV

FOCUS MODE

~ 🗆 A

x1(24P)

MOV

OFF

Movie Recording

RF-C

<u>10</u>M

SINFF

DFF

WB

- 📩 SELF-TIMER
- GRAIN EFFECT
- WHITE BALANCE
- FOCUS MODE
- BIT RATE
- 📌 SELF-TIMER
- GRAIN EFFECT
- WHITE BALANCE

#### **Playback Touch Controls**

During playback, use touch operations to select pictures to be played back and to zoom in or zoom out the pictures.

#### Viewing Pictures or Movies

During viewing pictures or movies, swipe left or right on the LCD monitor to view the previous or next pictures or movies (📖 76).

Swipe up or down on the LCD monitor to show or hide the indicators

1/128 1234-567

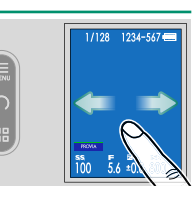

Tap the button on the secondary LCD monitor to display the playback menu, rotate pictures, or switch displays.

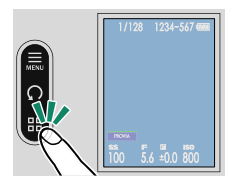

| Button |                                     | Description                                    |  |
|--------|-------------------------------------|------------------------------------------------|--|
| MENU   | Playback menu                       | Display the playback menu (💷 79).              |  |
| Ç      | Rotate                              | Rotate pictures 90 degrees counterclockwise.   |  |
|        | Single-frame/nine-frame<br>playback | Change the number of pictures to be displayed  |  |
|        |                                     | swipe up or down on the LCD monitor to scroll. |  |
### Zooming in and Zooming out Pictures

Place two fingers on the LCD monitor while a picture is displayed during the single-frame playback to zoom in or zoom out the picture

Pinch-out (spread two fingers apart) on the LCD monitor while a picture is played back to zoom in the picture.

Pinch-in (slide two fingers together) to zoom out the picture.

- 🔊 The picture cannot be displayed smaller than the original view.
  - When a picture is zoomed in, drag (move your finger across the screen without lifting it) to change the position to be zoomed in.
  - Double-tap (tap twice quickly) the LCD monitor to zoom in the tapped area at a certain magnification or to return to 100%.

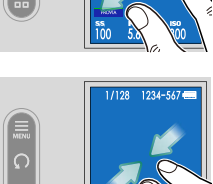

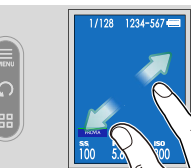

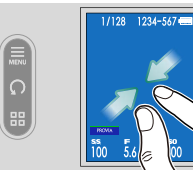

### Menu Touch Controls

Select the setting you want to display on the secondary LCD monitor  $(\widehat{\textbf{q}})$ , and tap a setting item on the LCD monitor  $(\widehat{\textbf{q}})$ .

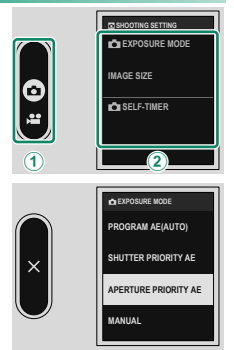

Tap the setting options on the LCD monitor to change the setting. Press the shutter button halfway to return to the shooting display. Tap Imes on the secondary LCD monitor to return to the previous display.

# First Steps

### **Installing Smartphone Apps**

To use all the functions of this camera, you will need a smartphone with dedicated apps installed. We recommend that you visit the following website and install the desired apps on your phone in advance.

https://fujifilm-dsc.com/app/x\_half\_app/

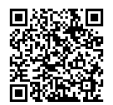

The apps available vary with the smartphone operating system.

### **Attaching the Strap**

Attach the supplied hand strap to the camera. You can also attach a third-party shoulder strap instead of the hand strap.

Remove the lens cap strap from the camera and then attach the strap clips and hand strap. It is recommended to tie the lens cap strap to the strap clips or hand strap after attaching them.

### Attaching the Hand Strap

Attach the supplied hand strap to the strap evelet.

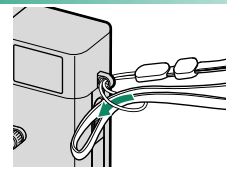

### Attaching the Shoulder Strap

When attaching a third-party shoulder strap, attach the strap to the camera after attaching the strap clip to the camera.

1 Attach a protective cover. Place a protective cover over the eyelet as shown, with the gray side of the cover toward the camera.

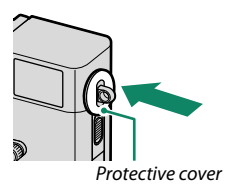

### 2 Open a strap clip.

Use the clip attaching tool (A) to open a strap clip (B).

3 Slide the clip onto the tool. Slide the clip onto the tool so that it hooks over the projection.

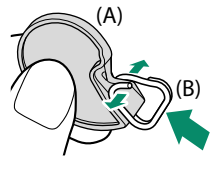

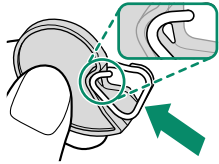

- **4** Place the strap clip on an eyelet. Hook the strap eyelet in the clip opening. Remove the tool, using the other hand to keep the clip in place.
  - Keep the tool in a safe place, as you will need it to open the strap clips when removing the strap.

5 Pass the clip through the eyelet. Rotate the clip fully through the eyelet until it clicks closed.

6 Attach the protector.

Hook one claw of the protector onto the strap clip, and cover it over the strap clip as shown in the figure.

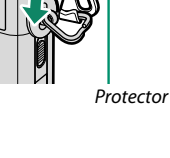

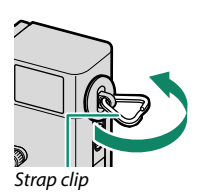

**7** Pull the protector in the direction of the arrow.

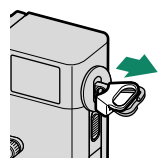

Make sure that the ends of the protector and the strap clip are aligned as shown in the figure.

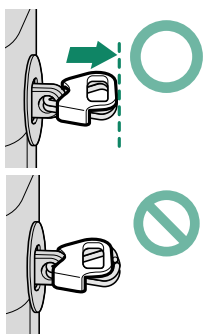

### 8 Attach the strap through the strap clip.

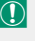

To avoid dropping the camera, be sure the strap is correctly secured.

Repeat the above steps for the second eyelet.

# First Steps

### Inserting the Battery and a Memory Card

Insert the battery and memory card as described below.

- **1** Open the battery-chamber cover. Slide the battery-chamber cover latch as shown and open the battery-chamber cover.
  - Do not open the battery-chamber cover when the camera is on. Failure to observe this precaution could damage image files or memory cards.
    - Do not use excessive force when handling the battery-chamber cover.

### 2 Insert the battery as shown.

- Insert the battery in the orientation shown. Do not use force or attempt to insert the battery upside down or backwards.
  - Confirm that the battery is securely latched.
- 3 Insert the memory card.

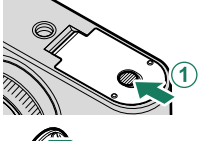

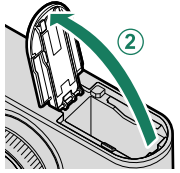

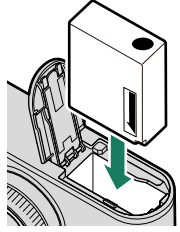

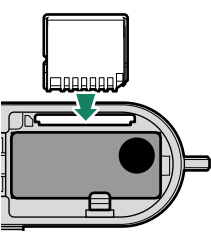

### 4 Close the battery-chamber cover and slide the battery-chamber latch closed.

If the cover does not close, check that the battery is in the correct orientation. Do not attempt to force the cover shut.

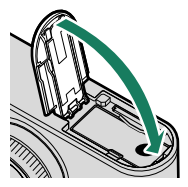

### Removing the Battery

Before removing the battery, *turn the camera off* and open the battery-chamber cover.

To remove the battery, press the battery latch to the side, and slide the battery out of the camera as shown.

The battery may become hot when used in high-temperature environments. Observe caution when removing the battery.

### Removing Memory Cards

To remove the memory card, press it in and release it slowly. The card can then be removed by hand.

- Press the center of the card.
  - Suddenly removing your finger from the card could cause the card to fall from the slot. Remove your finger slowly.
  - If the camera displays a **!** icon, the memory card may be hot to the touch. Wait for the card to cool before removing it.

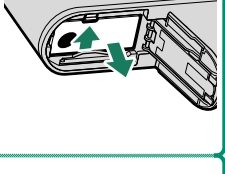

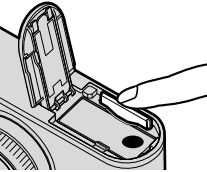

### **Compatible Memory Cards**

- The camera can be used with SD, SDHC, and SDXC memory cards.
- The camera supports UHS-I memory cards.
- To record movies, use cards with a UHS speed class of 3 or better or a video speed class of V30 or better.
- A list of supported memory cards is available on the Fujifilm website. For details, visit: https://fujifilm-x.com/support/compatibility/cameras/.

- Do not turn the camera off or remove the memory card while the memory card is being formatted or data are being recorded to or deleted from the card. Failure to observe this precaution could damage the card.
  - Memory cards can be locked, making it impossible to format the card or to record or delete images. Before inserting a memory card, slide the write-protect switch to the unlocked position.

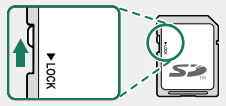

- Memory cards are small and can be swallowed; keep out of reach of children. If a child swallows a memory card, seek medical assistance immediately.
- miniSD or microSD adapters that are larger or smaller than memory cards may not eject normally; if the card does not eject, take the camera to an authorized service representative. Do not forcibly remove the card.
- Do not affix labels or other objects to memory cards. Peeling labels can cause camera malfunction.
- Movie recording may be interrupted with some types of memory card.
- Formatting a memory card in the camera creates a folder in which pictures are stored when a picture is taken for the first time. Do not rename or delete this folder or use a computer or other device to edit, delete, or rename image files. Always use the camera to delete pictures; before editing or renaming files, copy them to a computer and edit or rename the copies, not the originals. Renaming the files can cause problems during playback on the camera.

### **Charging the Battery**

The battery is not charged at shipment. Charge the battery before use.

- An NP-W126S rechargeable battery is supplied with the camera.
  - This product does not include an AC adapter or USB cable. Use a USB-IF certified AC adapter or USB-C to USB-C cable when charging with the camera.
  - The battery takes about 135 minutes to charge with a recommended AC adapter of 7.5 W or more (🕮 158).

### Charge the battery.

Plug the AC adapter into an indoor power outlet (①), then connect the camera to the AC adapter using the USB cable (②).

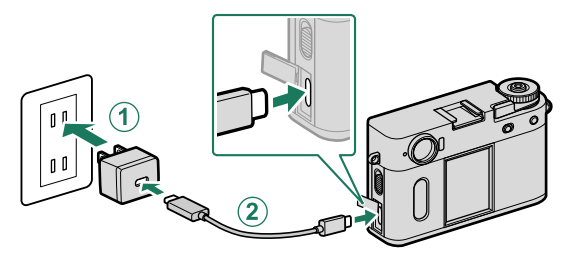

- Connect the cable to the camera's USB connector (Type-C).
  - Be sure the connectors are fully inserted.

| - Charge Status<br>The indicator lamp shows battery charge status |                   |  |  |  |
|-------------------------------------------------------------------|-------------------|--|--|--|
|                                                                   |                   |  |  |  |
|                                                                   |                   |  |  |  |
| Indicator lamp                                                    | Battery status    |  |  |  |
| On                                                                | Battery charging  |  |  |  |
| Off                                                               | Charging complete |  |  |  |
| Blinks                                                            | Charging error    |  |  |  |

- Do not affix labels or other objects to the battery. Failure to observe this precaution could make it impossible to remove the battery from the camera.
  - Do not short the battery terminals. The battery could overheat.
  - Read the cautions in "The Battery and Power Supply".
  - Use only genuine Fujifilm rechargeable batteries designated for use in this camera. Failure to observe this precaution could result in product malfunction.
  - Do not remove the labels from the battery or attempt to split or peel the outer casing.
  - The battery gradually loses its charge when not in use. Charge the battery one or two days before use.
  - If the battery fails to hold a charge, it has reached the end of its charging life and must be replaced.
  - Remove dirt from the battery terminals with a clean, dry cloth. Failure to observe this precaution could prevent the battery from charging.
  - Note that charging times increase at low or high temperatures.
  - Selecting ON for Bluetooth/SMARTPHONE SETTING > Bluetooth ON/OFF in the network/USB settings menu increases the drain on the battery.
- If the camera is turned on during charging, charging will end and the USB connection will instead be used to power the camera. The battery level will begin to gradually decline (# 102).

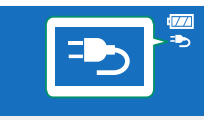

• The camera will display a "power supply" icon when powered via USB.

### -Charging via Computer

The camera can be charged via USB. USB charging is available with computers with a manufacturer-approved operating system and USB interface.

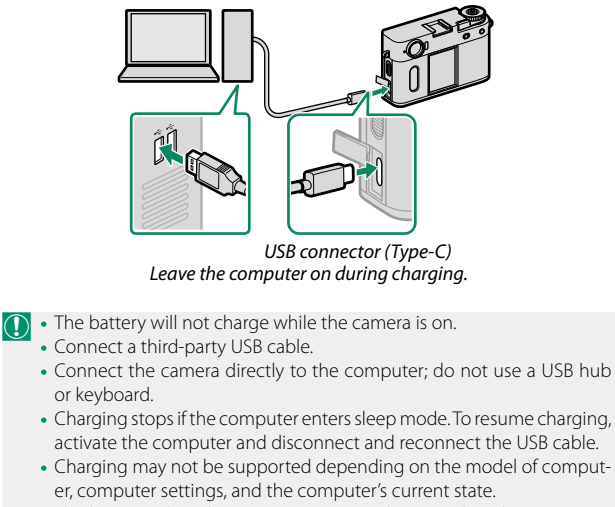

 $\,$  The battery takes about 350 minutes to charge with a charging input of 5 V/500 mA.

### Turning the Camera On and Off

Use the **ON/OFF** switch to turn the camera on and off.

Slide the switch to **ON** to turn the camera on, or to **OFF** to turn the camera off.

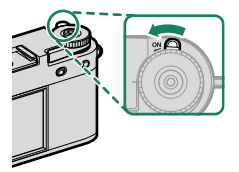

- Fingerprints and other marks on the lens or viewfinder can affect pictures or the view through the viewfinder. Keep the lens and viewfinder clean.
- Pressing the PLAY button during shooting starts playback.
  - Press the shutter button halfway to return to shooting mode.
  - The camera will turn off automatically if no operations are performed for the length of time selected for **Z** POWER MANAGEMENT > AUTO POWER OFF. To reactivate the camera after it has turned off automatically, press the shutter button all the way down or turn the ON/OFF switch to OFF and then back to ON.

### **Checking the Battery Level**

Battery level is shown as follows:

After turning the camera on, check the battery level in the display.

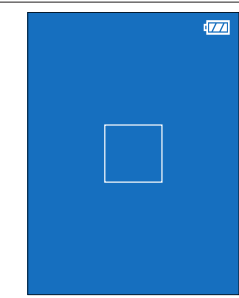

| Indicator    | Description                                              |  |
|--------------|----------------------------------------------------------|--|
|              | Battery partially discharged.                            |  |
|              | Battery about 3/3 full.                                  |  |
| 4            | Battery about ½ full.                                    |  |
| (red)        | Low battery. Charge as soon as possible.                 |  |
| (blinks red) | Battery exhausted. Turn camera off and recharge battery. |  |

### **Basic Setup**

When you turn the camera on for the first time, you can choose a language and set the camera clock. Follow the steps below when turning the camera on for the first time.

### 1 Turn the camera on.

A language-selection dialog will be displayed.

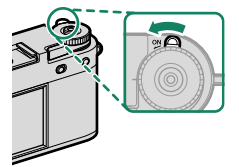

| 2 | Choose a language.           |   |
|---|------------------------------|---|
|   | Highlight a language and tap | ( |

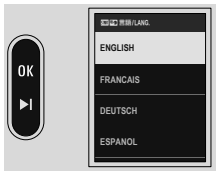

### 3 Choose a time zone.

Choose a time zone and turn daylight savings time on or off and then tap  $\blacksquare$ .

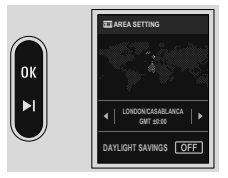

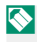

🚫 To skip this step, tap 🗖.

### 4 Set the clock.

Set the clock and tap **III** to proceed to the next step.

- 5 View information on the smartphone app.
  - The camera will display a QR code you can scan with your smartphone to open a website where you can download the smartphone app.

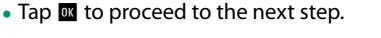

Use the smartphone app to download pictures from the camera remotely (💷 89).

### **6** Set the ACTIVITY RECORD.

- Select ON to record your shooting activities.
- The location information during shooting can also be recorded.
- Tap **w** to proceed to the next step.

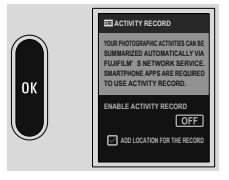

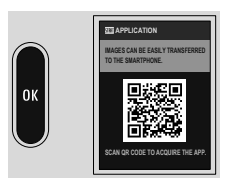

First Step:

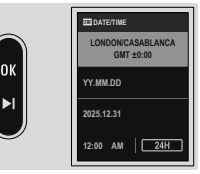

### 7 Choose an AUTO POWER OFF TEMP.

- The selected setting determines the temperature at which the camera will turn off automatically.
- Tap or to proceed to the next step.

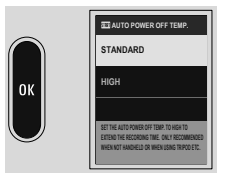

- 8 View explanation on the camera operation. Tap or until the shooting display appears.
- 9 Format the memory card (🕮 124).

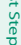

Format memory cards before first use, and be sure to reformat all memory cards after using them in a computer or other device.

🐼 If the battery is removed for an extended period, the camera clock will be reset and the language-selection dialog will be displayed when the camera is turned on

### **Choosing a Different Language**

To change the language:

- 1 Display language options. Select ☑ USER SETTING > 型言語/LANG..
- 2 Choose a language. Select the desired option.

### Changing the Time and Date

To set the camera clock:

- 1 Display DATE/TIME options. Select USER SETTING > DATE/TIME.
- 2 Set the clock.

Set the order of display (year, month, day), the date, and time, respectively.

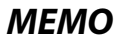

## **Taking Photographs**

### **Taking Photographs**

This section explains basic photography.

 Select STILL for the STILL/MOVIE mode switch.

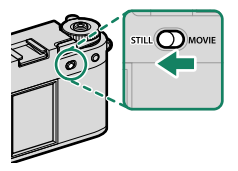

### 2 Ready the camera.

Hold the camera steady with both hands—shaking or unsteady hands can blur your shots.

To prevent pictures that are out of focus or too dark (underexposed), keep your fingers and other objects away from the lens and AF-assist illuminator.

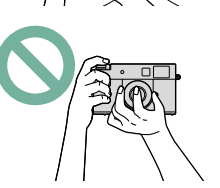

### 3 Frame the picture.

### 4 Focus.

Press the shutter button halfway to focus.

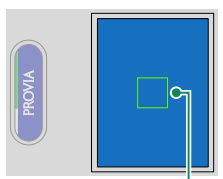

Focus frame

- If the camera is able to focus, the focus frame will glow green.
- If the camera is unable to focus, the focus frame will glow red, !AF will be displayed.
- If the subject is poorly lit, the AF-assist illuminator may light to assist the focus operation.
  - Focus and exposure will lock when the shutter button is pressed halfway. Focus and exposure remain locked while the button is kept in this position (AF/AE lock).
  - The camera will focus on subjects at any distance in the focus range.
  - The screw hole of the shutter-release button can be used to attach accessories such as a release button, but it does not support a mechanical shutter-release.

### 5 Shoot.

Smoothly press the shutter button the rest of the way down to take the picture.

### **Recording Movies**

This section explains basic movie recording.

 Slide the STILL/MOVIE mode switch to MOVIE.

2 Press the shutter button all the way down.

Recording will start.

- The borders of the display turn red during movie recording, green during recording slow-motion movies.
- PROVIA
- The display counts up to show the recording time.
- **3** Press the button again to end recording. Recording ends automatically when the maximum length is reached or the memory card is full.
- Sound is recorded via the built-in microphone or an optional external microphone. Do not cover the microphone during recording.
  - Note that the microphone may pick up lens noise and other sounds made by the camera during recording.
  - Vertical or horizontal streaks may appear in movies containing very bright subjects. This is normal and does not indicate a malfunction.

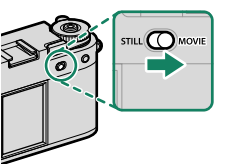

- To maximize recording time:
  - keep the camera out of direct sunlight as much as possible, and
  - turn the camera off any time it is not in use.
  - The indicator lamp on the back lights while recording is in progress. The MOVIE SETTING > TALLY LIGHT option can be used to choose whether the lamp blinks or remains steady. During recording, you can change exposure compensation by up to ±2 EV.

  - While recording is in progress, you can:
    - Adjust sensitivity
    - Change the shutter speed
  - Recording may be unavailable at some settings, while in other cases settings may not apply during recording.
  - Movie settings can be adjusted using the **MOVIE SETTING** (
    108).
  - To display the microphone level, select **ON** for **SCREEN SET-UP** > **MIC LEVEL DISPLAY** in the setup menu.

### Temperature Warnings

The camera automatically turns off to protect itself when its temperature or the temperature of the battery rises. If a temperature warning is displayed, image noise may increase. Turn the camera off and wait for it to cool before turning it on again.

### Depth of Field

To soften backgrounds, set aperture as wide as possible. Aperture can be adjusted manually at settings other than **A**.

### **Choosing a Shooting Mode**

Select a shooting mode to let the camera automatically set the shutter speed and aperture value, or the photographer can set them intentionally.

 Swipe left on the LCD monitor in the shooting display. The menu is displayed.

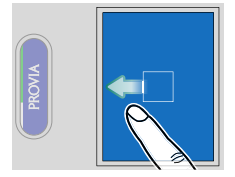

2 Use ■ SHOOTING SETTING > ■ EXPOSURE MODE or ■ MOVIE SETTING > ■ EXPOSURE MODE to select a shooting mode. Press the shutter button halfway to return to the shooting display.

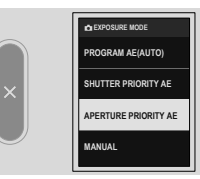

The following shooting modes can be chosen.

|   | Mode                 | Description                                                                                |
|---|----------------------|--------------------------------------------------------------------------------------------|
| P | PROGRAM AE(AUTO)     | The camera automatically sets the shutter speed and aperture value.                        |
| S | SHUTTER PRIORITY AE  | The camera automatically sets the aperture value according to the preset shutter speed.    |
| A | APERTURE PRIORITY AE | The camera automatically sets the shutter<br>speed according to the preset aperture value. |
| м | MANUAL               | Both the shutter speed and the aperture value can be set.                                  |

When the aperture ring is rotated to **A**, the aperture value is automatically set regardless of the shooting mode.

### Choosing a Shooting Mode

- 3 Take pictures.
  - To set the shutter speed, tap the shutter speed on the LCD monitor (
    13).
  - Use the aperture ring to set the aperture value.

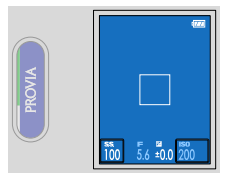

- When the shooting mode is other than M and the image to be taken is not at the appropriate brightness, the shutter speed and aperture value are displayed in red according to the shooting mode.
  - When the shooting mode is S and the shutter speeds is set to 1 second or slower, a count-down timer will be displayed while the exposure is in progress. Press the PLAY button to stop shooting before the picture is taken.
    - To reduce "noise" (mottling) in long time-exposures, select ON for MAGE QUALITY SETTING > LONG EXPOSURE NR. Note that this may increase the time needed to record images after shooting.
    - The picture will go out of focus if the camera is moved during a long time-exposure; use of a tripod is recommended.

### **Film Simulations and Filters**

Images that reproduce film or add filter effects can be taken.

- 1 Swipe right on the LCD monitor in the shooting display. The menu is displayed.
- 2 Tap FILM SIMULATION or FILTER. Return to the shooting display.

3 Select the desired film simulation or filter on the secondary LCD monitor.

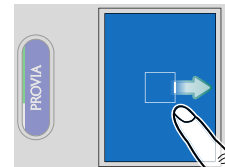

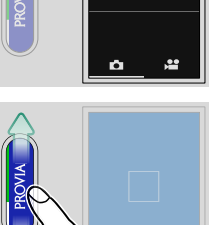

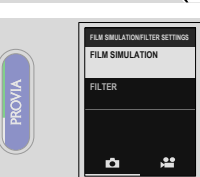

### FILM SIMULATION

Simulate the effects of different kinds of film, including black-andwhite (with or without color filters). Choose a palette according to your subject and creative intent.

|     | Option          | Description                                                                    |
|-----|-----------------|--------------------------------------------------------------------------------|
| STD | PROVIA/STANDARD | Ideal for a wide range of subjects.                                            |
| V   | Velvia/VIVID    | Vibrant reproduction, ideal for landscape and nature.                          |
| S   | ASTIA/SOFT      | Softer color and contrast for a more subdued look.                             |
| Ċc  | CLASSIC CHROME  | Soft color and enhanced shadow contrast for a calm look.                       |
| ĒĀ  | REALA ACE       | Faithful color reproduction with hard tonality suitable<br>for various scenes. |
| Ňĉ  | CLASSIC Neg.    | Enhanced color with hard tonality to increase image depth.                     |
| ŇŇ  | NOSTALGIC Neg.  | Amber tinted highlights and rich shadow tone for print-<br>ed photo look.      |
| Ε   | ETERNA/CINEMA   | Soft color and rich shadow tone suitable for film look movie.                  |

|       | Option | Description                                                                                                    |
|-------|--------|----------------------------------------------------------------------------------------------------|
| Ā     | ACROS  | <ul> <li>Shoot in Black and White In rich details with sharpness.</li> <li>Available with yellow (Ye), red (R), and green (G) filters, which deepen shades of gray corresponding to hues complementary to the selected color.</li> <li>Mt ACROS+Ye FILTER: Slightly enhances contrast and darkens skies.</li> <li>Mt ACROS+R FILTER: Enhances contrast and darkens skies considerably.</li> <li>Mt ACROS+G FILTER: Produces pleasing skin tones in portrait.</li> </ul> |
| SEPIA | SEPIA  | Shoots in sepia tone.                                                                                                    |

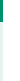

For more information, visit: https://fujifilm-x.com/products/film-simulation/

### FILTER

Take photos with filter effects.

- 🔊 LIGHT LEAK
- 🚵 HALATION\*
- CE EXPIRED FILM
- 🔂 TOY CAMERA
- MINIATURE\*
- 🔊 POP COLOR
- 🎼 HIGH-KEY
- LOW-KEY
- GAL DYNAMIC TONE\*
- SOFT FOCUS\*
- PARTIAL COLOR (RED)
- ARTIAL COLOR (ORANGE)

cases be grainy or vary in brightness or hue.

- APARTIAL COLOR (YELLOW)
- PARTIAL COLOR (GREEN)
- APARTIAL COLOR (BLUE)
- PARTIAL COLOR (PURPLE)
- cms CANVAS
- RETRO RETRO
- WE VIGNETTE
- 🛍 BLUR\*
- 📾 FISH EYE
- COLOR SHIFT\*
- MIRROR\*

Depending on the subject and camera settings, images may in some

- 🚳 DOUBLE EX.\*
- \* Only during still photography

### 2-in-1 Shooting

Create a 2-in-1 image or movie that contains two images or movies in one.

### 1 Shoot the first still image or movie.

- Push in the frame advance lever after shooting to check the pictures.
  - Instead of shooting a still image or movie, you can use a still image or movie displayed during playback.
  - 2-in-1 shooting is not available using images or movies taken with other cameras or stored on a computer.

### 2 Pull the frame advance lever.

The 2-in-1 guide appears on the screen and the indicator lamp lights.

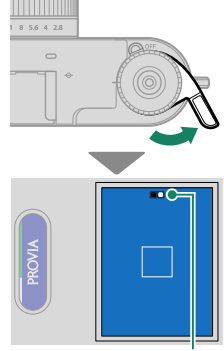

2-in-1 guide
- 3 Shoot the second still image or movie.
- 4 The 2-in-1 image is saved. The still images or movies you shot are also saved separately.
- When combining two still images, the size of the second image will be the same as that of the first image.
  - When combining a still image and a movie, the image size of the 2-in-1 image will be 1440 x 1080.
  - When combining two movies, the slow-motion movie setting and bit rate of the second movie will be the same as those of the first movie. Also, the recording time will be the same as the recording time of the first movie. Recording continues until the recording time elapses.

## Film Camera Mode

Enjoy a shooting experience similar to using a film camera. After taking all the preset number of pictures, the series of pictures taken are saved as a single film roll on the memory card.

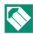

A smartphone app is required to play back pictures stored in the film roll.

## Shooting with the Film Camera Mode

After setting up for shooting, shoot with the film camera mode.

1 Select STILL for the STILL/MOVIE mode switch.

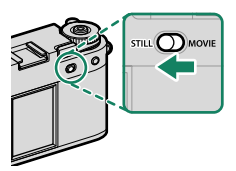

- 2 Select the desired film simulation or filter for the film camera. mode (🕮 50).
- 3 Swipe down on the LCD monitor in the shooting display.

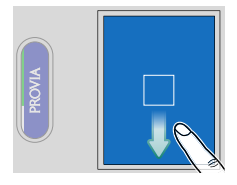

## Film Camera Mode

4 Tap FILM CAMERA MODE.

5 A shooting precaution is displayed. Tap OK to proceed to the next screen.

- 6 Set the number of pictures in a film roll, date stamp, and shooting mode. Tap START after settings are completed. When using the film camera mode for the first time, an introduction screen for the function will be displayed. Tap OK to proceed to the next screen.
- 7 Press the shutter button to take the first picture.

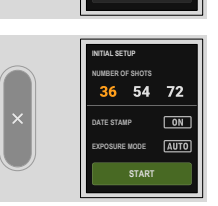

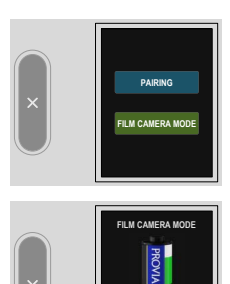

## 

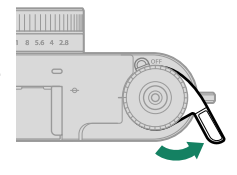

### **9** Press the shutter button to take the next picture.

If the shutter button is pressed without pulling the frame advance lever, the lever status icon and indicator lamp will blink, preventing you from taking a picture. Pull the frame advance lever before taking the picture again.

## 10 Repeat steps 8 and 9 to take the pictures. The film camera mode ends after taking the preset number of pictures. The pictures are saved as a film roll on the memory card.

- Double-tap the secondary LCD monitor during the film camera mode to exit the film camera mode. Once exited, shooting cannot be resumed with the previously used film roll.
  - AF MODE will be automatically changed to SINGLE POINT.
  - The camera will not switch to the film camera mode in the following situations
    - When MOVIE is selected for the STILL/MOVIE mode switch
    - When no memory card is inserted in the camera
    - When there is not enough free space on the memory card
    - When **DOUBLE EX.** is selected for the filter

## **Checking the Film Roll**

Tap I on the secondary LCD monitor after pressing  $\blacksquare \leftrightarrow \blacksquare \blacksquare$  in the playback menu to check the type of film rolls saved on the memory card.

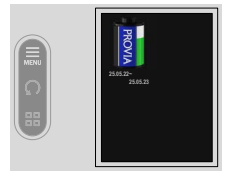

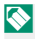

Nou can delete or protect the film roll in the playback menu.

## The Display for the Film Camera Mode

The following screen is displayed on the LCD monitor in the film camera mode.

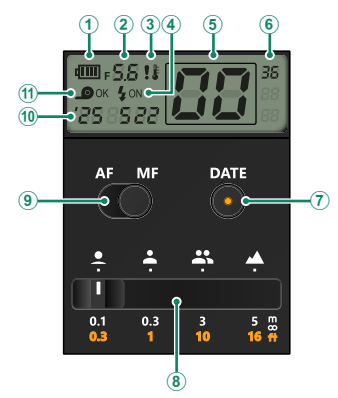

|     | Option                                 | Description                                                                     |
|-----|----------------------------------------|---------------------------------------------------------------------------------|
| 1   | Battery level                          | Display the remaining battery level of the camera.                              |
| 2   | Aperture value                         | Display the aperture value.                                                     |
| 3   | Temperature warning                    | The icon appears when the camera temperature rises.                             |
| 4   | Flash                                  | Display whether the flash fires.                                                |
| (5) | Number of pictures                     | Display the number of pictures taken.                                           |
| 6   | Number of pictures in the<br>film roll | Display the preset number of pictures in the film roll.                         |
| 7   | Date Stamp Switch Button               | Tap to turn on the lamp, recording the date at the bottom right of the picture. |

| Option                   | Description                                                                                                    |
|--------------------------|----------------------------------------------------------------------------------------------------|
| Approximate Manual Focus | Change the focus distance in manual focus shoot-                                                                                  |
| Distance Indicator       | ing.                                                                                                    |
| (9) AF/MF Switch         | Switch between autofocus and manual focus.                                                                                        |
| 10 Date                  | Display the date.                                                                                                    |
| (1) Lever status         | Display whether the frame advance lever is pulled.<br>When <b>OK</b> is displayed, press the shutter button to<br>take a picture. |

## Manual Focus Shooting

Rotate the focus ring to change the focus distance.

#### **Approximate Manual Focus Distance Indicator**

Tap Approximate Manual Focus Distance Indicator to change the approximate focus distance in four levels.

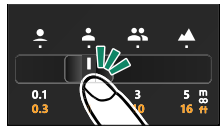

The approximate focus distances are as follows.

| lcon                   | Description                                               |
|------------------------|-----------------------------------------------------------|
| Flowers (closest)      | The distance for shooting flowers or people's faces.      |
| 🐣 Portrait             | The distance for portrait photography.                    |
| <b>Multiple people</b> | The distance for shooting multiple people.                |
| Landscape (infinite)   | The distance for shooting landscapes or distant subjects. |

## Autofocus

Take pictures using autofocus.

- 1 Swipe left on the LCD monitor and then select AF/MF SETTING on the secondary LCD monitor.
- 2 Select FOCUS MODE and then select SINGLE AF or CONTINUOUS AF (== 63).
- 3 Select AF MODE (🕮 64).
- 4 Take pictures.

## Focus Mode

Choose how the camera focuses.

## Setting the Focus Mode

- 1 Swipe left on the LCD monitor and then select AF/MF SETTING on the secondary LCD monitor.
- 2 Select FOCUS MODE on the LCD monitor.
- **3** Choose from the following options:

## Focus Mode Options

| Mode                  | Description                                                                                                    |
|-----------------------|----------------------------------------------------------------------------------------------------|
| MF<br>MANUAL FOCUS    | Focus manually using the lens focus ring. Choose for manual<br>control of focus or in situations in which the camera is unable to<br>focus using autofocus (🕮 66). |
| AF-C<br>Continuous Af | Focus is continually adjusted to reflect changes in the distance to the subject. Use for subjects that are in motion.                                              |
| RF-5<br>Single Af     | Focus locks while the shutter button is pressed halfway. Choose for stationary subjects.                                                                           |

## Autofocus Options (AF Mode)

Change the focus area settings.

## Setting the AF Mode

- 1 Swipe left on the LCD monitor and then select AF/MF SETTING on the secondary LCD monitor.
- 2 Select AF MODE on the LCD monitor.
- 3 Choose an AF mode.

## AF Mode Options

#### **Still Photography**

| Mode         | Description                                                                                                    |
|--------------|----------------------------------------------------------------------------------------------------|
| SINGLE POINT | Focus on the center of the screen.                                                                                    |
| AREA         | Focus on one selected focus area among the nine focus areas.<br>Tap on the LCD monitor to select a focus area (💷 12). |

#### Movie Recording

| Mode  | Description                                                                                                    |
|-------|----------------------------------------------------------------------------------------------------|
| MULTI | The camera automatically selects the area to focus on.                                                                |
| AREA  | Focus on one selected focus area among the nine focus areas.<br>Tap on the LCD monitor to select a focus area (💷 12). |

#### Autofocus

Although the camera boasts a high-precision autofocus system, it may be unable to focus on the subjects listed below.

- Very shiny subjects such as mirrors or car bodies.
- Subjects photographed through a window or other reflective object.
- Dark subjects and subjects that absorb rather than reflect light, such as hair or fur.
- Insubstantial subjects, such as smoke or flame.
- Subjects that show little contrast with the background.
- Subjects positioned in front of or behind a high-contrast object that is also in the focus frame (for example, a subject photographed against a backdrop of highly contrasting elements).

## **Manual Focus**

Adjust focus manually.

1 Swipe left on the LCD monitor. The menu appears.

- 2 Tap AF/MF SETTING on the secondary LCD monitor ((1)) and tap FOCUS MODE ((2)).
- 3 Tap MANUAL FOCUS.

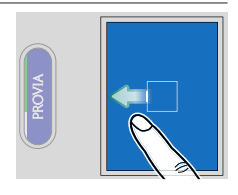

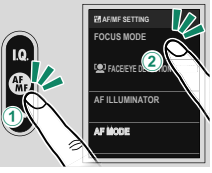

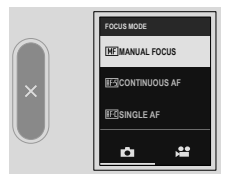

4 Focus manually using the lens focus ring. Rotate the ring left to reduce the focus distance, right to increase.

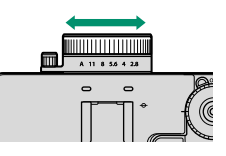

5 Take pictures.

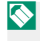

Use **BUTTON/DIAL SETTING** > FOCUS RING OPERATION to reverse the direction of rotation of the focus ring.

## **Checking Focus**

A variety of options are available for checking focus in manual focus mode.

## The Manual Focus Indicator

Rotate the focus ring to display the distance indicator. The white line indicates the distance to the subject in the focus area, the blue bar the depth of field, or in other words the distance in front of and behind the subject that appears to be in focus.

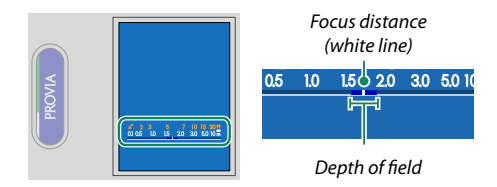

## MF Assist

Highlights high-contrast outlines. Rotate the focus ring until the subject is highlighted. Use **MAF/MF SETTING** > **MF ASSIST** to choose the color for highlighting.

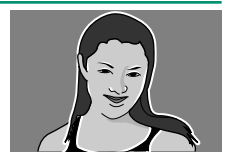

## Sensitivity

Adjust the camera's sensitivity to light.

Tap ISO sensitivity on the screen to set the ISO sensitivity. You can select an ISO sensitivity from 200 to 12800 or Auto.

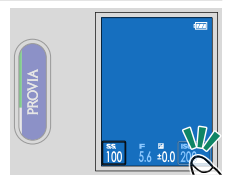

Select Auto to automatically adjust the ISO sensitivity according to the brightness of the subject. The range of ISO sensitivity to be set is as follows.

## Still Photography

| Option | The range of ISO sensitivity to be set |  |
|--------|----------------------------------------|--|
| AUT01  | 200–800                                |  |
| AUT02  | 200–3200                               |  |
| AUT03  | 200–12800                              |  |

## Movie Recording

| Option | The range of ISO sensitivity to be set |
|--------|----------------------------------------|
| AUTO   | 200–12800                              |

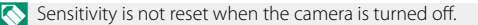

#### Adjusting Sensitivity

High values can be used to reduce blur when lighting is poor, while lower values allow slower shutter speeds or wider apertures in bright light; note, however, that mottling may appear in pictures taken at high sensitivities.

## **Exposure Compensation**

Adjust exposure.

Rotate the exposure compensation dial.

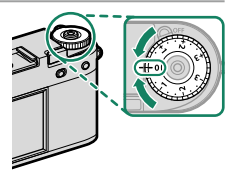

- The amount of compensation available varies with the shooting mode.
  - Exposure compensation can be previewed in the shooting display.

# Taking Photographs

## Focus/Exposure Lock

In **SINGLE AF** or **MANUAL FOCUS** mode, focus and exposure lock when the shutter button is pressed halfway.

- 1 Position the subject in the focus frame and press the shutter button halfway to lock focus and exposure. Focus and exposure will remain locked while the shutter button is pressed halfway (AF/AE lock).
- ROVIA
- **2** Press the button all the way down.

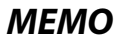

# Playback and the Playback Menu

## The Playback Display

This section lists the indicators that may be displayed during playback.

For illustrative purposes, displays are shown with all indicators lit.

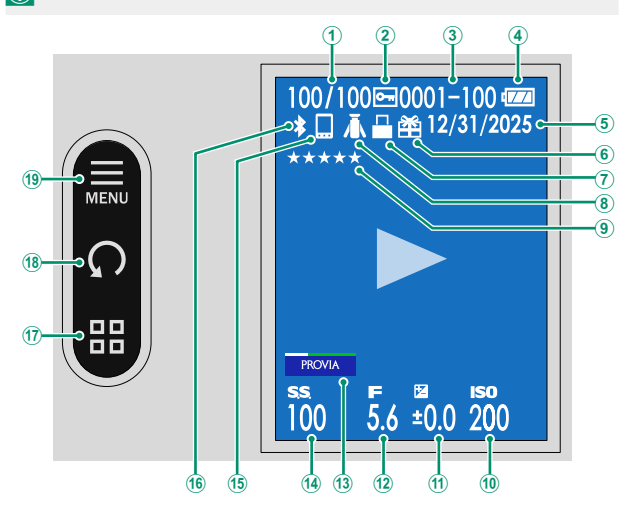

| 1        | Frame-number display            |
|----------|---------------------------------|
| <b>2</b> | Protected image                 |
| 3        | Frame number143                 |
| 4        | Battery level                   |
| 5        | Date and time                   |
| 6        | Gift image76                    |
| 1        | Bluetooth host (instax printer) |
| 8        | Bluetooth host (tripod grip)    |
| 9        | Rating                          |
| 10       | Sensitivity                     |
|          |                                 |

| (1  | Exposure compensation                 |
|-----|---------------------------------------|
| 12  | Aperture4, 48                         |
| 13  | Film simulation/filter settings15, 50 |
| 14) | Shutter speed                         |
| 15  | Bluetooth host (smartphone/tablet) 89 |
| 16  | Bluetooth ON/OFF                      |
| 17  | Single-frame/nine-frame playback 17   |
| 18  | Image rotation 17                     |
| 19  | Playback menu17, 79                   |

## **Viewing and Deleting Pictures**

Press the **PLAY** button to play pictures and movies. You can also select and delete them.

#### **Viewing Pictures**

Pictures can be viewed in the viewfinder or LCD monitor.

To view pictures full frame, press PLAY.

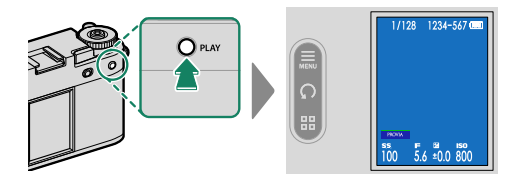

• Swipe left on the screen to view the previous picture.

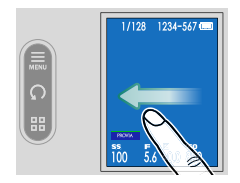

• Swipe right to view the next picture.

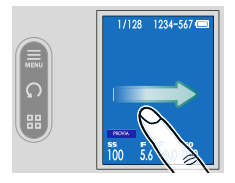

Pictures taken using other cameras are marked with a 🎛 ("gift image") icon to warn that they may not display correctly and that playback zoom may not be available.

## Viewing Movies

When a movie is displayed, tap the screen to play the movie. Tap again to pause it.

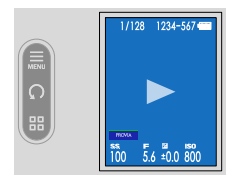

Tap a button on the secondary LCD monitor while a movie is playing or paused to operate it.

#### **Playback in progress**

| Button     | Description                                                                      |  |
|------------|----------------------------------------------------------------------------------|--|
| ►► Advance | Tap to advance or rewind. Tap repeatedly to change the speed<br>in three levels. |  |
| Rewind     |                                                                                  |  |
| × Return   | End playback.                                                                    |  |

#### **Playback paused**

| Button                  | Description                                 |
|-------------------------|---------------------------------------------|
| Single-frame<br>advance | Tap to advance or rewind a frame at a time. |
| Single-frame rewind     |                                             |
| × Return                | End playback.                               |

Progress is shown in the display during playback.

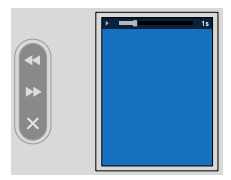

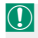

Do not cover the speaker during playback.

- Volume can also be adjusted using SOUND SET-UP > PLAYBACK VOLUME.
  - To listen to audio with headphones, you will need to convert the USB connector to an audio jack using the supplied headphone adapter.

## **Deleting Pictures**

Pictures can be deleted from the playback menu (🕮 79).

## The Playback Menu

Adjust playback settings.

Tap the playback menu icon on the secondary LCD monitor during playback.

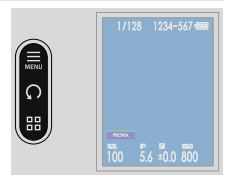

## ERASE

Delete individual pictures, multiple selected pictures, or all pictures.

Deleted pictures cannot be recovered. Protect important pictures or copy them to a computer or other storage device before proceeding.

| Option          | Description                        |
|-----------------|------------------------------------|
| FRAME           | Delete pictures one at a time.     |
| SELECTED FRAMES | Delete multiple selected pictures. |
| ALL FRAMES      | Delete all unprotected pictures.   |

## FRAME

- 1 Select FRAME for ERASE in the playback menu.
- **2** Swipe left or right on the screen to scroll through pictures and tap **OK** to delete.
- Pictures are deleted the moment you tap OK; be careful not to delete pictures accidentally.
  - Repeat as necessary to delete additional pictures. Display the picture to be deleted and tap **OK**.

## SELECTED FRAMES

- 1 Select SELECTED FRAMES for ERASE in the playback menu.
- 2 Tap the picture to be deleted to select.
  - Selected pictures are indicated by check marks (☑).
  - Tap again to deselect.
- 3 Select multiple pictures to be deleted at once and then tapImage: Image and Image and I

A confirmation dialog will be displayed.

4 Tap OK to delete multiple pictures.

## ALL FRAMES

- 1 Select ALL FRAMES for ERASE in the playback menu.
- 2 Tap OK to delete all the pictures.

#### PROTECT

Protect pictures from accidental deletion.

- 1 Select **PROTECT** in the playback menu.
- **2** Select the protection method.

| Option    | Description                                                                          |
|-----------|--------------------------------------------------------------------------------------|
| FRAME     | Unprotected images will be protected, and pro-<br>tected images will be unprotected. |
| SET ALL   | Protect all pictures.                                                                |
| RESET ALL | Remove protection from all pictures.                                                 |

- 3 Tap 1 on the secondary LCD monitor to set or remove protection.
- **4** Tap **■** to exit protection.

Protected pictures will be deleted when the memory card is formatted.

## RATING

Rate pictures using stars.

- 1 Select **RATING** in the playback menu.
- 2 Swipe left or right on the screen to scroll through pictures to be rated and tap  $\star$  to set the number of  $\star$  (0 to 5).

Ratings cannot be applied to:

- Protected pictures
- Movies
- "Gift" pictures (pictures taken with other cameras)

## FILTERING

Display only pictures that meet selected criteria.

| Option      | Description                                  |
|-------------|----------------------------------------------|
| ALL         | Display all pictures.                        |
| SINGLE ONLY | Display images other than the 2-in-1 images. |
| 2in1 ONLY   | Display the 2-in-1 images.                   |

## **1:1 FRAME COMBINER**

Create an image with an aspect ratio of 1:1 with a background color. Choose a background color to tap **a** on the secondary LCD monitor.

Nou cannot add another background color to a created 1:1 image.

## SLIDESHOW MOVIE CREATOR

Create a movie in which multiple pictures flow horizontally.

- 1 Select SLIDESHOW MOVIE CREATOR in the playback menu.
- **2** Set the speed for movies.

Note that the maximum length of the movie is 60 seconds.

- **3** Select three or more pictures and tap **OK**.
- 4 Set the dividing line (🕮 130).
- 5 Select the flow direction of the movie and tap . A slideshow movie is created.

## instax PRINTER PRINT

Print pictures on optional Fujifilm instax Link printers (🕮 95).

## instax IMAGE QUALITY MODE

Set the image quality when printing pictures on optional Fujifilm instax Link printers (🕮 102).

## M 🕂 🖿

Switch between the playback display for pictures and the confirmation dialog for film rolls taken in the film camera mode.

## Network/USB Features and Settings

## **Overview**

The camera can be connected to a computer or smartphone to upload pictures.

## Supported Features

This camera supports the following features:

| Feature                             | Description                                                                         |    |
|-------------------------------------|-------------------------------------------------------------------------------------|----|
| Connecting to the<br>smartphone app | Connect to smartphones via Bluetooth® to upload pictures.                           | 89 |
| USB card readers                    | Connect a card reader to a computer via USB and<br>copy pictures from memory cards. | 92 |
| instax printers                     | Print pictures on connected instax printers.                                        | 95 |

## **Connecting to Smartphones (Bluetooth)**

To use all the functions of this camera, you will need a smartphone with dedicated apps installed. We recommend that you visit the following website and install the desired apps on your phone in advance.

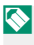

When downloading pictures, the camera and smartphone must be connected via wireless LAN from a smartphone app on the smartphone connected via Bluetooth.

## Installing Smartphone Apps

Visit the following website and install the desired apps on your smartphone.

https://fujifilm-dsc.com/app/x\_half\_app/

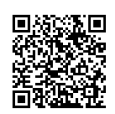

The apps available vary with the smartphone operating system.

## **Connecting to a Smartphone**

Connect the camera to a smartphone via Bluetooth<sup>®</sup>.

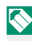

Sefore proceeding, select ON for Bluetooth/SMARTPHONE SETTING > Bluetooth ON/OFF

1 Swipe down on the LCD monitor in the shooting display. The pairing screen will be displayed.

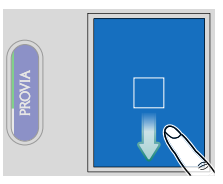

## 2 Tap PAIRING.

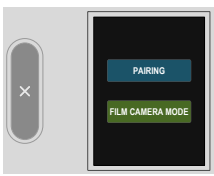
3 Launch the app on the smartphone and pair the smartphone with the camera.

When pairing is complete, the camera and smartphone will automatically connect via Bluetooth. A Bluetooth icon in the camera display changes from gray to white when a connection is established.

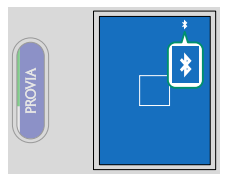

- Once the devices have been paired, the smartphone will automatically connect to the camera when the app is launched.
  - Disabling Bluetooth when the camera is not connected to a smartphone reduces the drain on the battery.

#### Using the Smartphone App

You can do the following using a smartphone connected to the camera via Bluetooth. Connect the camera and smartphone via wireless LAN using a smartphone app in advance.

#### Selecting and Downloading Pictures Using the Smartphone App

You can download selected pictures to a smartphone using the smartphone app.

#### Developing films

Develop the film roll taken with the **FILM CAMERA MODE** to check the picture.

Connect to computers via USB to upload pictures from the camera.

#### Connecting the Camera and Computer

- Select either AUTO or POWER SUPPLY OFF/COMM ON for USB POWER SUPPLY/COMM SETTING in the network/USB setting menu.
- 2 Turn the camera off.
- **3** Turn the computer on.
- 4 Connect a USB cable.

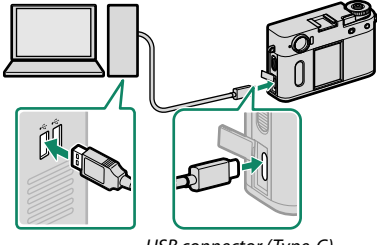

USB connector (Type-C)

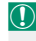

The USB cable must be no more than 1 m (3.3 ft.) long and be suitable for data transfer.

- 5 Turn the camera on.
- 6 Copy pictures to your computer.
  - Mac OS X/OS X/macOS: Pictures can be copied to your computer using Image Capture (supplied with your computer) or other software. Use a card reader to copy files over 4 GB in size.
  - Windows: Pictures can be copied to your computer using apps supplied with the operating system.

- Turn the camera off before disconnecting the USB cable.
  - When connecting USB cables, be sure the connectors are fully inserted in the correct orientation. Connect the camera directly to the computer; do not use a USB hub or keyboard.
  - Loss of power during transfer could result in loss of data or damage to the memory card. Insert a fully-charged battery before connecting the camera.
  - If a memory card containing a large number of images is inserted, there may be a delay before the software starts and you may be unable to import or save images. Use a memory card reader to transfer pictures.
  - Make sure that the indicator lamp is off or lit green before turning the camera off.
  - Do not disconnect the USB cable while transfer is in progress. Failure to observe this precaution could result in loss of data or damage to the memory card.
  - Disconnect the camera before inserting or removing memory cards.
  - In some cases, it may not be possible to access pictures saved to a network server using the software in the same way as on a standalone computer.
  - Do not immediately remove the camera from the system or disconnect the USB cable once the message stating that copying is in progress clears from the computer display. If the number of images copied is very large, data transfer may continue after the message has ceased to be displayed.
  - The user bears all applicable fees charged by the phone company or Internet service provider when using services that require an Internet connection.

# instax Printers

Print pictures from your digital camera to "FUJIFILM instax Link" series.

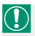

🕦 Before connecting to an instax mini Link printer, confirm that printer firmware is version "0104" or later. You can view the firmware version and update the printer firmware from the instax mini Link app. For more information, see "O. I want to update to the latest firmware," at the link below

https://instax.com/mini link/en/support/fag/

#### **Establishing a Connection**

1 Swipe down on the LCD monitor in the shooting display. The pairing screen will be displayed.

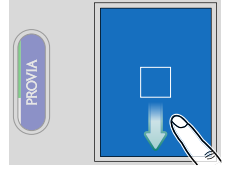

2 Tap PAIRING.

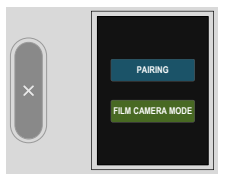

**3** Start the printer and pair it with the camera.

Once paired, the camera and printer will automatically connect via Bluetooth. The Bluetooth icon in the camera display changes from gray to white when the camera and printer are connected.

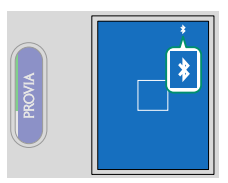

- Once paired, the printer will automatically connect to the camera every time it is started up.
  - Disabling Bluetooth when the camera is not connected to the printer reduces the camera's power consumption.
  - If the connection to the printer is unstable, delete the pairing with the printer for Bluetooth/SMARTPHONE SETTING > Bluetooth DEVICE LIST and pair with the printer again.

# Printing Pictures

- 1 Turn the printer on.
- 2 Select instax PRINTER PRINT in the PLAY BACK MENU.

3 Select the picture you want to print and press .

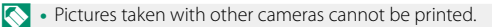

• The displays may vary depending on the printer connected.

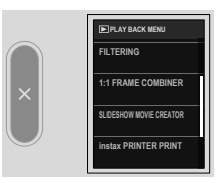

instay PRINTER PRINT

100/100

n an a

# 4 Edit the picture.

- Pinch in or out on the LCD monitor to reduce or enlarge the picture.
- Tap the rotation button or rotate the picture with two fingers to rotate the picture by 90° at a time.
- Tap 🖪 to proceed to the next.

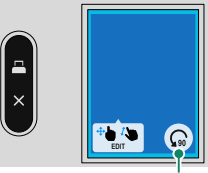

Rotation button

- The area to be printed is displayed with a blue frame. Also, the print area varies depending on the printer.
  - You cannot print a picture smaller than the screen size. If there is a margin on the screen, the picture will be automatically enlarged.

## 5 The picture will be sent to the printer and printing will start.

# **Network/USB Setting Menus**

Adjust camera network and USB settings.

Tap (NETWORK/USB SETTING) on the secondary LCD monitor in the shooting display.

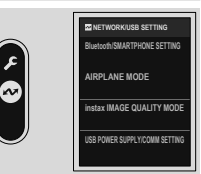

#### **Bluetooth/SMARTPHONE SETTING**

Adjust Bluetooth-related settings as well as a variety of smartphone-related settings.

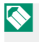

Be sure your smartphone or tablet is running the latest version of the smartphone app.

# PAIRING REGISTRATION

Pair the camera with a smartphone or tablet to which the smartphone app has been installed.

#### Bluetooth DEVICE LIST

List the devices with which the camera is paired (other than the smartphone) or end pairing with selected devices.

#### Bluetooth ON/OFF

If **ON** is selected, the camera will automatically connect with paired smartphones or tablets running the smartphone app.

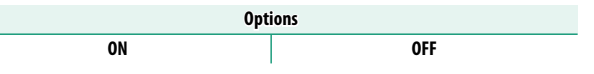

#### SMARTPHONE LOCATION SYNC.

Select **ON** to enable ongoing download of location data from paired smartphones or tablets.

| Options |     |  |
|---------|-----|--|
| ON      | OFF |  |

Location data will only be downloaded while the smartphone app is running. Download will be interrupted if pairing is ended. The camera location data icon will be displayed in red if location data have not been updated for over 30 minutes.

## WIRELESS COM. FREQUENCY SETTING

#### Choose the band for wireless LAN connections.

| Options                   |                          |  |  |
|---------------------------|--------------------------|--|--|
| 2.4GHz (IEEE802.11 b/g/n) | 5GHz (IEEE802.11 a/n/ac) |  |  |

- Some countries and regions prohibit outdoor use of certain channels in the 5 GHz band. Check whether use of the 5.2 GHz (W52) band is permitted before selecting the 5 GHz option.
  - The options available vary with the country or region of sale.

# NAME

Choose a name  $(\ensuremath{\mathsf{NAME}})$  to identify the camera on the wireless network.

## AIRPLANE MODE

Select **ON** to disable the camera's wireless LAN and Bluetooth features.

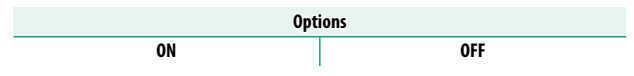

#### instax IMAGE QUALITY MODE

Set the image quality when printing pictures on optional Fujifilm instax Link printers.

| Option              | Description                            |  |
|---------------------|----------------------------------------|--|
| instax-Rich Mode    | Print with rich color expression.      |  |
| instax-Natural Mode | Print with conventional image quality. |  |

These options are also available when the camera is connected to the printer.

#### USB POWER SUPPLY/COMM SETTING

Choose whether USB connections to computers, smartphones, or other devices are used for power delivery or data transfer.

| Option               | Description                                                                   |  |
|----------------------|-------------------------------------------------------------------------------|--|
| AUTO                 | The camera switches between power delivery and dat<br>transfer automatically. |  |
| POWER SUPPLY ON/COMM | The camera draws power from the connected device,                             |  |
| OFF                  | reducing the drain on the battery. Data transfer is disabled.                 |  |
| POWER SUPPLY OFF/    | The camera can exchange data with, but not draw power                         |  |
| COMM ON              | from, the connected device.                                                   |  |

The camera cannot draw power from Lightning connections or from devices that do not supply power. Select POWER SUPPLY OFF/COMM ON before connecting the camera to such devices. The connection may not be available for data transfer or the like when POWER SUPPLY ON/ COMM OFF is selected.

Regardless of the option selected, the battery will charge while the camera is off.

#### **RESET NETWORK/USB SETTING**

Reset network/USB settings to default values.

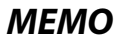

| <br> | <br> |  |
|------|------|--|
|      |      |  |
|      |      |  |
| <br> | <br> |  |
|      |      |  |
| <br> | <br> |  |
|      |      |  |
|      |      |  |
|      |      |  |
|      |      |  |
|      |      |  |
|      |      |  |

# **The Shooting Menus**

# SHOOTING SETTING

Adjust the settings for shooting.

Swipe left on the LCD monitor, and then tap **I** (SHOOTING SETTING) on the secondary LCD monitor.

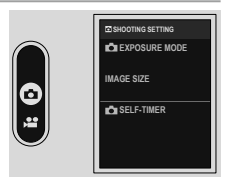

The options available vary with the shooting mode selected.

## EXPOSURE MODE

Set the shooting mode for still photography.

| Options    |             |             |        |
|------------|-------------|-------------|--------|
| PROGRAM AE | SHUTTER     | APERTURE    | MANUAL |
| (AUTO)     | PRIORITY AE | PRIORITY AE |        |

# IMAGE SIZE

Change the size of the pictures to be recorded.

| Options   |           |               |
|-----------|-----------|---------------|
| S 3:4(2M) | M 3:4(6M) | 🔳 3 : 4 (18M) |

#### SELF-TIMER

Choose a shutter release delay.

| Option      | Description                                                                                                    |
|-------------|----------------------------------------------------------------------------------------------------|
| ର୍ଭ୍ୟ 2 SEC | The shutter is released two seconds after the shutter button<br>is pressed. Use to reduce blur caused by the camera mov-<br>ing when the shutter button is pressed. The self-timer lamp<br>blinks as the timer counts down.          |
| ്പ 10 SEC   | The shutter is released ten seconds after the shutter button<br>is pressed. Use for photographs in which you wish to ap-<br>pear yourself. The self-timer lamp lights up and then blinks<br>immediately before the picture is taken. |
| OFF         | Self-timer off.                                                                                                    |

If an option other than **OFF** is selected, the timer will start when the shutter button is pressed all the way down. The display shows the number of seconds remaining until the shutter is released. To stop the timer before the picture is taken, press **PLAY**.

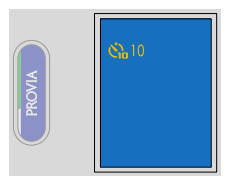

- Stand behind the camera when using the shutter button. Standing in front of the lens can interfere with focus and exposure.
  - Select **ON** for **CONTINUE** to maintain the self-timer settings even when the power is turned off.

Swipe up on the LCD monitor in the shooting display to check whether the self-timer is in use on the shooting settings list screen (
16).

# **MOVIE SETTING**

Adjust movie-recording options.

Swipe left on the LCD monitor, and then tap 🖾 (MOVIE SETTING) on the secondary LCD monitor.

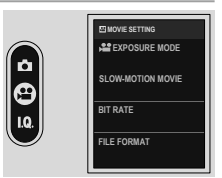

# 📽 EXPOSURE MODE

Set the shooting mode for movies.

| Options    |             |             |        |
|------------|-------------|-------------|--------|
| PROGRAM AE | SHUTTER     | APERTURE    | MANUAL |
| (AUTO)     | PRIORITY AE | PRIORITY AE |        |

#### SLOW-MOTION MOVIE

Set the shooting speed for slow-motion movies.

| Options            |            |           |     |
|--------------------|------------|-----------|-----|
| 120% SLOW          | 150% SLOW  | 200% SLOW | OFF |
| BIT RATE           |            |           |     |
| Set the bit rate f | or movies. |           |     |

| Options |        |        |
|---------|--------|--------|
| 10Mbps  | 20Mbps | 50Mbps |

#### FILE FORMAT Choose the file type. MP4 MOV SELF-TIMER Choose the delay between the shutter button being pressed all the way down and the start of recording. • The display shows the number of seconds remaining before recording be-

• To stop the timer before recording begins, press **PLAY**.

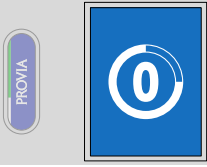

| Options                |  |  |  |  |
|------------------------|--|--|--|--|
| 3 SEC 5 SEC 10 SEC OFF |  |  |  |  |

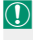

ains.

Select  $\mathbf{ON}$  for  $\mathbf{CONTINUE}$  to maintain the self-timer settings even when the power is turned off.

Swipe up on the LCD monitor in the shooting display to check whether the self-timer is in use on the shooting settings list screen (📖 16).

#### REC FRAME INDICATOR

If **ON** is selected, the borders of the display will turn red during movie recording.

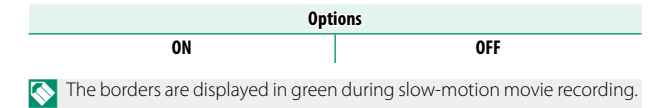

#### TALLY LIGHT

Change the settings for whether the indicator lamp blinks or remains steady during movie recording.

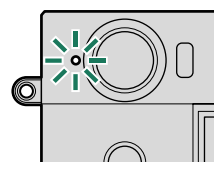

| Option     | Description                                           |
|------------|-------------------------------------------------------|
| CONTINUOUS | The indicator lamp lights during movie recording.     |
| FLASHING   | The indicator lamp blinks during movie recording.     |
| OFF        | The indicator lamp remain off during movie recording. |

# **IMAGE QUALITY SETTING**

Set functions related to image quality.

Swipe left on the LCD monitor, and then tap (IMAGE QUALITY SETTING) on the secondary LCD monitor.

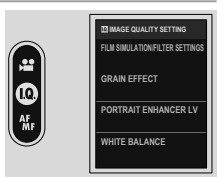

The options available vary with the shooting mode selected.

## FILM SIMULATION/FILTER SETTINGS

Choose a film simulation effect or a filter effect (🕮 50).

#### **GRAIN EFFECT**

Add a film grain effect.

## ROUGHNESS

| Option | Description                 |  |
|--------|-----------------------------|--|
| STRONG | Choose for rougher grains.  |  |
| WEAK   | Choose for smoother grains. |  |
| OFF    | Turn the effect off.        |  |

SIZE

| Option | Description                |  |
|--------|----------------------------|--|
| LARGE  | Choose for coarser grains. |  |
| SMALL  | Choose for finer grains.   |  |

#### PORTRAIT ENHANCER LV

Choose the portrait enhancement level.

| Options |        |        |     |
|---------|--------|--------|-----|
| WEAK    | MEDIUM | STRONG | OFF |

#### WHITE BALANCE

For natural colors, choose a white balance option that matches the light source.

| Option                | Description                                                               |
|-----------------------|---------------------------------------------------------------------------|
| AUTO AUTO             | White balance is adjusted automatically.                                  |
| K COLOR TEMPERATURE   | Choose a color temperature.                                               |
| 🔆 DAYLIGHT            | For subjects in direct sunlight.                                          |
| 🏝 SHADE               | For subjects in the shade.                                                |
| 岩 FLUORESCENT LIGHT-1 | Use under "daylight" fluorescent lights.                                  |
| 岩 FLUORESCENT LIGHT-2 | Use under "warm white" fluorescent lights.                                |
| 端 FLUORESCENT LIGHT-3 | Use under "cool white" fluorescent lights.                                |
| -A- INCANDESCENT      | Use under incandescent lighting.                                          |
| 🛤 UNDERWATER          | Reduces the blue cast typically associated with under-<br>water lighting. |

- In conditions in which ## AUTO fails to produce the desired results for example, under certain types of lighting or in close-ups of portrait subjects—choose a white balance option suited to the light source.

# K: Color Temperature

Adjust white balance to match the color temperature of the light source.

Color temperature can be adjusted to make pictures "warmer" or "colder" or deliberately produce colors that differ radically from those in real life.

- Select I in the white balance menu. The option currently selected for color temperature will be displayed.

A fine-tuning dialog will be displayed.

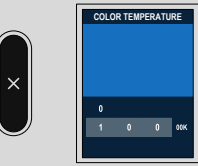

Choose from values of from 2500 to 10000 K.

#### -Color Temperature

Color temperature is an objective measure of the color of a light source, expressed in Kelvin (K). Light sources with a color temperature close to that of direct sunlight appear white; light sources with a lower color temperature have a yellow or red cast, while those with a higher color temperature are tinged with blue.

#### LONG EXPOSURE NR

## Select **ON** to reduce mottling in long time-exposures.

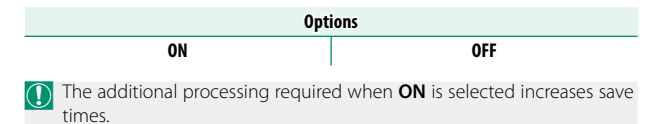

# **AF/MF SETTING**

Set functions related to focus

Swipe left on the LCD monitor, and then tap I (AF/MF SETTING) on the secondary LCD monitor.

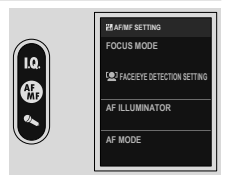

The options available vary with the shooting mode selected.

# FOCUS MODE

Choose how the camera focuses ( $\blacksquare$  63).

#### **PACE/EYE DETECTION SETTING**

If the camera detects human faces, it will assign them priority over the background and adjust settings appropriately for portraits when setting focus and exposure. You can also choose whether the camera focuses on the left or right eye when face detection is on.

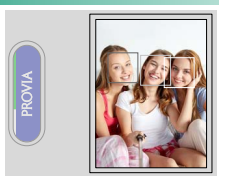

| Option                          | Description                                                                                                  |
|---------------------------------|----------------------------------------------------------------------------------------------------|
| 😫 FACE ON/EYE OFF               | Intelligent Face Detection only.                                                                             |
| @ FACE ON/EYE AUTO              | The camera automatically chooses which eye to focus<br>on when a face is detected.                           |
| FACE ON/RIGHT EYE<br>PRIORITY   | The camera focuses preferentially on the right eye of<br>subjects detected using Intelligent Face Detection. |
| L® FACE ON/LEFT EYE<br>Priority | The camera focuses preferentially on the left eye of<br>subjects detected using Intelligent Face Detection.  |
| OFF                             | Intelligent Face Detection and eye priority off.                                                             |

- If the subject moves as the shutter button is pressed, the face may not be in the area indicated by the green border when the picture is taken.
  - In some modes, the camera may set exposure for the frame as a whole rather than the portrait subject.

- A single face detected in or near the focus area will be marked with a white frame.
  - If multiple faces are detected in the focus area, the camera will select one automatically.
  - You can choose a different subject by tapping the display.
  - If the selected subject leaves the frame, the camera will wait a set time for its return and consequently the white frame may sometimes appear in locations where no face is seen.
  - Faces can be detected with the camera in vertical or horizontal orientation.
  - If the camera is unable to detect the subject's eyes because they are hidden by hair, glasses, or other objects, the camera will instead focus on faces.

#### AF ILLUMINATOR

If **ON** is selected, the AF-assist illuminator will light to assist autofocus.

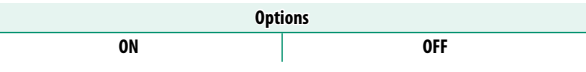

- The camera may be unable to focus using the AF-assist illuminator in some cases.
  - If the camera is unable to focus, try increasing the distance to the subject.
  - Avoid shining the AF-assist illuminator directly into your subject's eyes.

# AF MODE

Change the focus area settings (🕮 64).

#### MF ASSIST

Choose how focus is displayed in manual focus mode (🕮 68).

| Options |     |      |        |     |
|---------|-----|------|--------|-----|
| WHITE   | RED | BLUE | YELLOW | OFF |

# **AUDIO SETTING**

Adjust settings for audio recorded during filming.

Swipe left on the LCD monitor, and then tap (AUDIO SETTING) on the secondary LCD monitor.

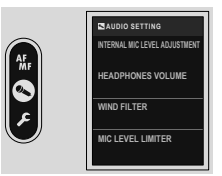

#### INTERNAL MIC LEVEL ADJUSTMENT

Adjust the recording level for the built-in microphone.

| Option | Description                                                                |
|--------|----------------------------------------------------------------------------|
| AUTO   | The camera adjusts the recording level automatically.                      |
| MANUAL | Adjust the recording level manually. Choose from 25 re-<br>cording levels. |
| OFF    | Turn the built-in microphone off.                                          |

#### HEADPHONES VOLUME

Adjust the headphone volume.

| Option | Description                      |  |
|--------|----------------------------------|--|
| 0      | Mute output to the headphones.   |  |
| 1—10   | Choose a volume of from 1 to 10. |  |

#### WIND FILTER

Choose whether to enable wind noise reduction during movie recording.

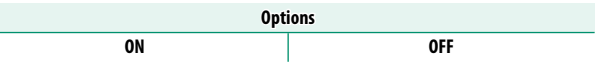

#### MIC LEVEL LIMITER

Reduces distortion caused by input that exceeds the limits of the microphone's audio circuits.

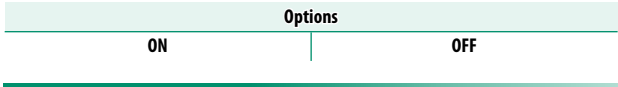

#### LOW CUT FILTER

Choose whether to enable the low-cut filter, reducing low-frequency noise during movie recording.

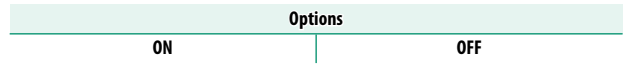

# **The Setup Menus**

# **USER SETTING**

Adjust basic camera settings.

Swipe left on the LCD monitor, and then tap **Z** (SET UP) on the secondary LCD monitor to select USER SETTING on the LCD monitor.

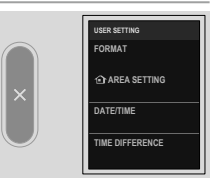

#### FORMAT

To format a memory card:

- 1 Select ☑ USER SETTING > FORMAT in the ☑ (SET UP) tab.
- A confirmation dialog will be displayed.

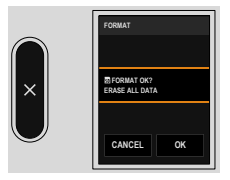

#### 3 Tap OK to format.

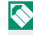

The format will not be performed if you tap **CANCEL** on the confirmation screen or tap 🛛 on the secondary LCD monitor.

- All data—including protected pictures—will be deleted from the memory card. Be sure important files have been copied to a computer or other storage device.
  - Do not open the battery-chamber cover during formatting.

#### AREA SETTING

Adjust settings for your current time zone.

#### AREA SETTING

Choose your time zone from a map.

## DAYLIGHT SAVINGS

Turn daylight saving time on or off.

| Option | Description               |
|--------|---------------------------|
| ON     | Daylight saving time on.  |
| OFF    | Daylight saving time off. |

#### DATE/TIME

To set the camera clock:

- 1 Select Z USER SETTING > DATE/TIME in the Z (SET UP) tab.
- 2 Set the date and time.

#### TIME DIFFERENCE

Switch the camera clock instantly from your home time zone to the local time at your destination when traveling. To specify the difference between your local and home time zone:

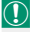

🕦 Use 🔂 AREA SETTING to choose your home time zone before selecting a local time zone using + LOCAL.

- 1 Tap the 🖸 icon.
- 2 Select the area of your destination.

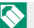

Select ON to enable daylight saving time.

3 Tap on the secondary LCD monitor.

To set the camera clock to local time, highlight + LOCAL and press MENU/OK. To set the clock to the time in your home time zone, select 合 HOME.

| Options |        |  |
|---------|--------|--|
| + LOCAL | 合 HOME |  |

🔊 If 🕂 LOCAL is selected, 🕂 will be displayed in yellow for about three seconds when the camera is turned on

# 💵 言語/LANG.

Choose a language.
# **FIRMWARE UPDATE**

Use the firmware stored on a memory card to update the firmware for the camera ( $\equiv$  163).

# ACTIVITY RECORD

You can automatically record your shooting activities using the camera. Use FUJIFILM's network services to check your daily shooting activities in a diary format or as summary information.

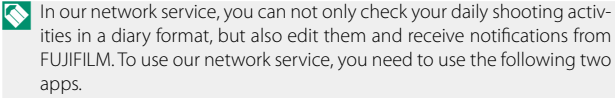

- Smartphone app (🕮 89)
- FUJIFILM XApp

# RESET

Reset each menu option to default values.

1 Select the menu you want to reset.

| Option       | Description                                                                                                    |  |
|--------------|----------------------------------------------------------------------------------------------------|--|
| MENU RESET   | The SHOOTING SETTING, MOVIE<br>SETTING, MIMAGE QUALITY SETTING, MAF/<br>MF SETTING, AUDIO SETTING, and DIVIDING<br>LINE SETTINGS in the setup menu will be reset. |  |
| SET-UP RESET | Reset all setup menu settings other than DATE/TIME,<br>AREA SETTING, and TIME DIFFERENCE to<br>default values.                                                    |  |
| INITIALIZE   | Reset all settings to default values.                                                                                                    |  |

2 Tap OK on the confirmation screen.

### SUPPORT WEBSITE

Display the QR code for the support website of the camera. Use your smartphone or another device to scan the code to access the website

# REGULATORY

To view electronic copies of the product model number, and other certificates, select Z USER SETTING > REGULATORY in the setup menu.

## SHUTTER COUNT

View the approximate number of times the shutter has been released

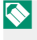

🚫 Other actions may also increment the counter, for example turning the camera off or choosing playback mode.

# **CUSTOM SETTINGS**

Adjust particular camera settings.

Swipe left on the LCD monitor, and then tap **Z** (SET UP) on the secondary LCD monitor to select CUSTOM SETTINGS on the LCD monitor.

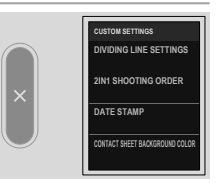

# **DIVIDING LINE SETTINGS**

Set the appearance of the dividing line for 2-in-1 shooting.

# COLOR

Select the line color.

| Options |       |
|---------|-------|
| BLACK   | WHITE |

# WIDTH

# Select the line thickness.

| Options |         |      |
|---------|---------|------|
| NARROW  | REGULAR | BOLD |

# TYPE

Select the appearance of the line.

| Options |   |   |   |
|---------|---|---|---|
| 1       | 2 | 3 | 4 |

# **2IN1 SHOOTING ORDER**

# Change the order of the two pictures in 2-in-1 shooting.

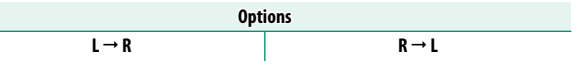

### DATE STAMP

Set whether to include the date on the picture. You can set this for still photography and movie recording respectively.

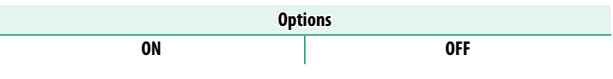

When printing pictures on a printer, turn **DATE STAMP OFF** before shooting or turn off the date printing function when printing. Otherwise, the date may be printed twice.

# CONTACT SHEET BACKGROUND COLOR

Set the background color of the contact sheet.

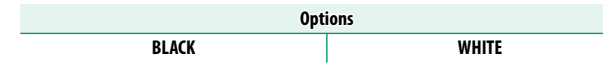

# SOUND SETTING

Make changes to camera sounds.

Swipe left on the LCD monitor, and then tap **Z** (SET UP) on the secondary LCD monitor to select SOUND SET-UP on the LCD monitor.

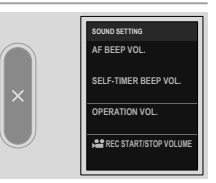

# AF BEEP VOL.

Choose the volume of the beep that sounds when the camera focuses. The beep can be muted by selecting **4OFF**.

| Options               |                |         |            |
|-----------------------|----------------|---------|------------|
| • <b>••</b> •) (high) | nd ما (medium) | • (low) | OFF (mute) |

# SELF-TIMER BEEP VOL.

Choose the volume of the beep that sounds while results SELF-TIMER is active. The beep can be muted by selecting **4OFF**.

| Options                   |                |                    |            |
|---------------------------|----------------|--------------------|------------|
| ∎ <b>■ • • • )</b> (high) | •¶ •↓ (medium) | • <b>[</b> • (low) | OFF (mute) |

# **OPERATION VOL.**

Adjust the volume of the sounds produced when camera controls are operated. Choose **4OFF** to disable control sounds.

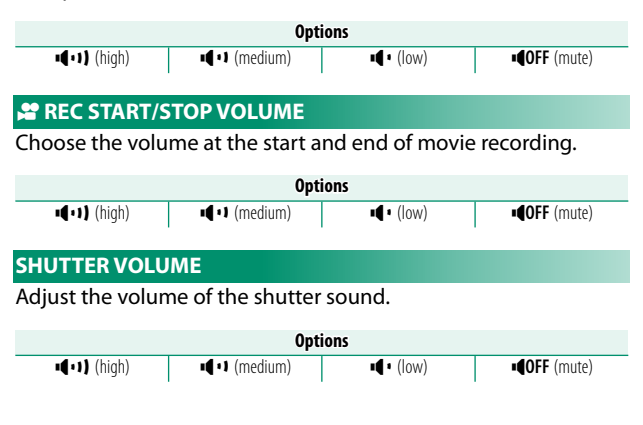

## SHUTTER SOUND

Choose the sound of the shutter.

| Options         |             |             |
|-----------------|-------------|-------------|
| ♪ 1 SOUND 1     | ♪ 2 SOUND 2 | ♪ 3 SOUND 3 |
|                 |             |             |
| PLAYBACK VOLUME |             |             |

Adjust the volume for movie playback.

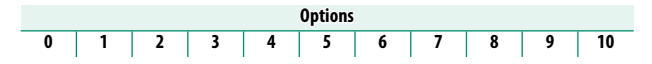

# SCREEN SETTING

Make changes to display settings.

Swipe left on the LCD monitor, and then tap **Z** (SET UP) on the secondary LCD monitor to select SCREEN SET-UP on the LCD monitor.

|            | SCREEN SETTING |
|------------|----------------|
|            | EYE SENSOR     |
| ×          | LED INDICATOR  |
|            | LCD BRIGHTNESS |
| $\bigcirc$ | LCD COLOR      |
|            |                |

# **EYE SENSOR**

Enable or disable the eye sensor.

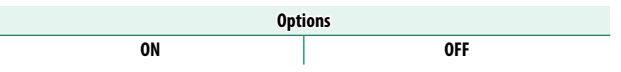

# LED INDICATOR

Choose whether the indicator lamp remains steady.

| Options |     |
|---------|-----|
| ON      | OFF |

# LCD BRIGHTNESS

Adjust monitor brightness.

# LCD COLOR

Adjust monitor saturation.

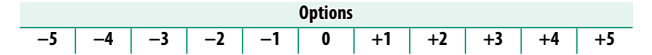

# LCD COLOR ADJUSTMENT

Adjust the color of the display in the LCD monitor.

- 1 Select **R** (red) or **B** (blue) to adjust the color tone.
- 2 Tap Imes on the secondary LCD monitor.

## IMAGE DISP.

# Choose how long images are displayed after shooting.

| Option     | Description                                                                                                    |
|------------|----------------------------------------------------------------------------------------------------|
| CONTINUOUS | Pictures are displayed until the LCD moniter is tapped<br>or the shutter button is pressed halfway. To zoom in on<br>the active focus point, double-tap the LCD monitor; dou-<br>ble-tap again or tap 	Imes on the secondary LCD monitor to<br>cancel zoom (	Imes 140). |
| 1.5 SEC    | Pictures are displayed for the selected time or until the                                                                                                    |
| 0.5 SEC    | shutter button is pressed halfway.                                                                                                    |
| OFF        | Pictures are not displayed after shooting.                                                                                                    |

- Colors may differ slightly from those in the final image.
  - "Noise" mottling may be visible at high sensitivities.
  - The confirmation screen will not be displayed when **EYE SENSOR** is **ON** and the picture is taken while you look through the viewfinder.

### INFORMATION DISPLAY

Set whether to display settings such as shooting settings in the shooting display.

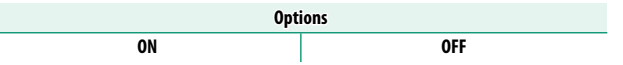

# ELECTRONIC LEVEL SETTING

Adjust settings for use when taking pictures using the virtual horizon display (  $\boxplus$  11).

# FRAMING GUIDELINE

# Set whether to display framing guides during shooting.

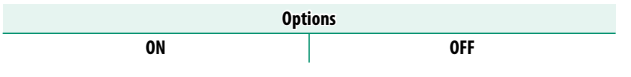

# MIC LEVEL DISPLAY

Set whether to display the recording level for microphones.

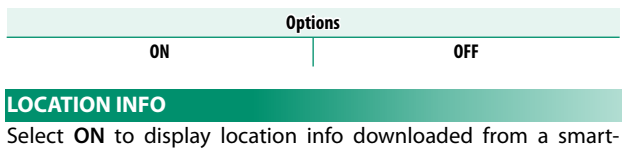

Select **ON** to display location info downloaded from a smartphone.

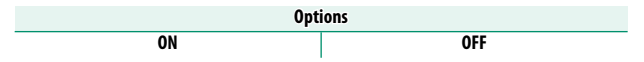

# **BUTTON/DIAL SETTING**

Access options for camera controls.

Swipe left on the LCD monitor, and then tap 🖸 (SET UP) on the secondary LCD monitor to select BUTTON/DIAL SETTING on the LCD monitor.

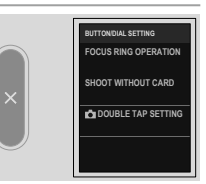

# FOCUS RING OPERATION

Choose the direction in which the focus ring is rotated to increase the focus distance.

Options

CW (clockwise)

**今 CCW** (counterclockwise)

# SHOOT WITHOUT CARD

Choose whether the shutter can be released without a memory card inserted in the camera.

| Option | Description                                                                                                    |
|--------|----------------------------------------------------------------------------------------------------|
| ON     | When no memory card is inserted, the shutter can be released<br>to test camera function and the shooting and setup menus can<br>be displayed. |
| OFF    | The shutter is disabled if no memory card is inserted, preventing accidental loss of pictures taken without a memory card.                    |

# DOUBLE TAP SETTING

When the **IMAGE DISP.** is set to **CONTINUOUS**, set whether to zoom in by double-tapping the confirmation screen after shooting.

| Option | Description                                           |
|--------|-------------------------------------------------------|
| ON     | Tap the LCD monitor twice to zoom in on your subject. |
| OFF    | Touch zoom disabled.                                  |

# **POWER MANAGEMENT**

Adjust power management settings.

Swipe left on the LCD monitor, and then tap **Z** (SET UP) on the secondary LCD monitor to select **POWER MANAGEMENT** on the LCD monitor.

|   | POWER MANAGEMENT     |
|---|----------------------|
|   | AUTO POWER OFF       |
| × | PERFORMANCE          |
|   | AUTO POWER OFF TEMP. |
|   |                      |

# AUTO POWER OFF

Choose the length of time before the camera turns off automatically when no operations are performed. Shorter times increase battery life; if **OFF** is selected, the camera must be turned off manually.

| Options |       |       |        |        |     |
|---------|-------|-------|--------|--------|-----|
| 5 MIN   | 2 MIN | 1 MIN | 30 SEC | 15 SEC | OFF |
|         |       |       |        |        |     |

# PERFORMANCE

Adjust power settings.

| Option  | Description                                                                                           |
|---------|----------------------------------------------------------------------------------------------------|
| NORMAL  | Choose standard for autofocus performance and bat-<br>tery endurance.                                 |
| ECONOMY | Limit autofocus performance. This option offers better<br>battery endurance than does <b>NORMAL</b> . |

### AUTO POWER OFF TEMP.

If its temperature rises beyond a certain point, the camera will first display a message and then, if the temperature rise continues, automatically end shooting and power down. Choose the temperature at which the camera turns off automatically.

| Option   | Description                                                                                                    |
|----------|----------------------------------------------------------------------------------------------------|
| STANDARD | The camera turns off automatically when its tempera-<br>ture reaches the <b>STANDARD</b> value.                                                                                                    |
| HIGH     | Shooting can continue at temperatures higher than<br>the <b>STANDARD</b> value, extending the time available<br>to record movies and the like. Because remaining in<br>contact with the camera at these high temperatures<br>could result in low-temperature burns, this option<br>should only be used after mounting the camera on<br>a tripod or taking other steps to avoid prolonged<br>contact with the camera. |

# SAVE DATA SETTING

Make changes to file management settings.

Swipe left on the LCD monitor, and then tap **Z** (SET UP) on the secondary LCD monitor to select SAVE DATA SET-UP on the LCD monitor.

|   | SAVE DATA SETTING |
|---|-------------------|
|   | FRAME NO.         |
| × | GEOTAGGING        |
|   |                   |
|   |                   |

# FRAME NO.

New pictures are stored in image files named using a four-digit file number assigned by adding one to the last file number used. The file number is displayed during playback as shown. **FRAME NO.** controls whether file numbering is reset to 0001 when a new

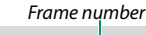

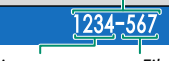

Directory number File number

memory card is inserted or the current memory card is formatted.

| Option     | Description                                                                                                    |
|------------|----------------------------------------------------------------------------------------------------|
| CONTINUOUS | Numbering continues from the last file number used or the first<br>available file number, whichever is higher. Choose this option<br>to reduce the number of pictures with duplicate file names. |
| RENEW      | Numbering is reset to 0001 after formatting or when a new memory card is inserted.                                                                                                    |

- If the frame number reaches 999-9999, the shutter release will be disabled. Turn the camera off and insert a formatted memory card before resuming shooting.
  - Selecting Z USER SETTING > RESET sets FRAME NO. to CONTINUOUS but does not reset the file number.
  - Frame numbers for pictures taken with other cameras may differ.

# GEOTAGGING

If **ON** is selected, location data downloaded from a smartphone will be embedded in pictures as they are taken.

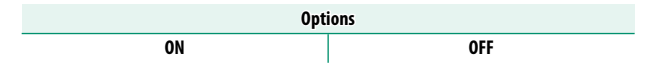

# **Technical Notes**

# **Accessories from Fujifilm**

The following accessories are available from Fujifilm. For the latest information on the accessories available in your region, check with your local Fujifilm representative or visit *https://fujifilm-x.com/support/compatibility/cameras/*.

### Rechargeable Li-ion batteries

**NP-W1265**: Additional high-capacity NP-W126S rechargeable batteries can be purchased as required.

### Battery chargers

**BC-W1265**: Replacement battery chargers can be purchased as required. At +20 °C/+68 °F, the BC-W126S charges an NP-W126S in about 150 minutes.

### Tripod grips

TG-BT1: Record movies or take photographs while holding this Bluetooth tripod grip.

### Smartphone printers

instax Link series printers: When connected to a paired device via Bluetooth, this printer can be used to quickly and easily print pictures on instax film.

# Software and Services for Use with Your Camera

The camera can be used with the following software and services. For the latest information on software available from Fujifilm, visit

https://fujifilm-x.com/support/compatibility/cameras/.

## Smartphone Apps

Establish a wireless connection between your camera and a smartphone or tablet.

https://fujifilm-dsc.com/app/x\_half\_app/

# **For Your Safety**

# IMPORTANT SAFETY INSTRUCTIONS

- should be read before the appliance is operated.
- Retain Instructions: The safety and operating instructions should be retained for future reference
- Heed Warnings: All warnings on the appliance and in the operating instructions should be adhered to.
- Follow Instructions: All operating and use instructions should be followed

#### Installation

Power Sources: This video product should be operated only from the type of power source indicated on the marking label. If you are not sure of the type of power supply to your home, consult your appliance dealer or local power company. For video products intended to operate from battery power, or other sources, refer to the operating instructions.

Grounding or Polarization: This video product is equipped with a polarized alternating-current line plug (a plug having one blade wider than the other). This plug will fit into the power outlet only one way. This is a safety feature. If reversing the plug. If the plug should still fail to fit, contact the manufacturer. vour electrician to replace your obsolete outlet. Do not defeat the safety purpose of the polarized plug.

Alternate Warnings: This video product is equipped with Ouick stops, excessive force, and a three-wire grounding-type plug, a plug having a third uneven surfaces may cause the (grounding) pin. This plug will only fit into a ground- appliance and cart combination ing-type power outlet. This is a safety feature. If you are to overturn. unable to insert the plug into the outlet, contact your electrician to replace your obsolete outlet. Do not defeat the safety purpose of the grounding type plug.

Overloading: Do not overload wall outlets and extension cords as this can result in a risk of fire or electric shock

Ventilation: Slots and openings in the cabinet are provided for ventilation, to ensure reliable operation of the video product and to protect it from overheating, and these openings must not be blocked or covered. The openings should never be blocked by placing the video product on a bed, sofa, rug, or other similar surface.

lation such as a bookcase or rack unless proper ventilation is the grounding electrode. provided or the manufacturer's instructions have been adhered to. This video product should never be placed near or over a radiator or heat register.

 Read Instructions: All the safety and operating instructions Attachments: Do not use attachments not recommended by the video product manufacturer as they may cause hazards

> Water and Moisture: Do not use this video product near water-for example, near a bath tub, wash bowl, kitchen sink, or laundry tub, in a wet basement, or near a swimming pool, and the like

> Power-Cord Protection: Power-supply cords should be routed so that they are not likely to be walked on or pinched by items placed upon or against them, paying particular attention to cords at plugs, convenience receptacles, and the point where they exit from the appliance.

Accessories: Do not place this video product on an unstable cart, stand, tripod, bracket, or table. The video product may fall, causing serious injury to a child or adult, and serious damage to the appliance. Use only with a cart, stand, tripod, bracket, or table recommended by the manufacturer, or sold with the video product. Any mounting of the appliance should follow the manufacturer's instructions. you are unable to insert the plug fully into the outlet, try and should use a mounting accessory recommended by

> An appliance and cart combination should be moved with care.

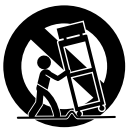

#### Antennas

Outdoor Antenna Grounding: If an outside antenna or cable system is connected to the video product, be sure the antenna or cable system is grounded so as to provide some protection against voltage surges and built-up static charges. Section 810 of the National Electrical Code, ANSI/ NFPA No. 70, provides information with respect to proper grounding of the mast and supporting structure, grounding of the lead-in wire to an antenna discharge unit, size of grounding conductors, location of antenna discharge unit. This video product should not be placed in a built-in instal- connection to grounding electrodes, and requirements for

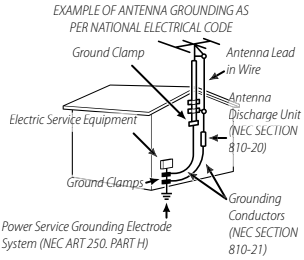

Power Lines: An outside antenna system should not be located in the vicinity of overhead power lines or other electric light or power circuits, or where it can fall into such power lines or circuits. When installing an outside antenna system. extreme care should be taken to keep from touching such power lines or circuits as contact with them might be fatal.

#### Use

Cleaning: Unplug this video product from the wall outlet before cleaning. Do not use liquid cleaners or aerosol cleaners. Use a damp cloth for cleaning.

Object and Liquid Entry: Never push objects of any kind into this video product through openings as they may touch dangerous voltage points or short out parts that could result in a fire or electric shock. Never spill liquid of any kind on the video product

Lightning: For added protection for this video product receiver during a lightning storm, or when it is left unattended and unused for long periods of time, unplug it from the wall outlet and disconnect the antenna or cable system.

This will prevent damage to the video product due to lightning and power-line surges

#### Service

Servicing: Do not attempt to service this video product vourself as opening or removing covers may expose you to dangerous voltage or other hazards. Refer all servicing to qualified service personnel

Damage Requiring Service: Unplug this video product from the wall outlet and refer servicing to gualified service personnel under the following conditions:

- When the power-supply cord or plug is damaged
- . If liquid has been spilled, or objects have fallen into the video product.
- If the video product has been exposed to rain or water.
- If the video product has been dropped or the cabinet has been damaged.

If the video product does not operate normally follow the operating instructions. Adjust only those controls that are covered by the operating instructions as an improper adjustment of other controls may result in damage and will often require extensive work by a qualified technician to restore the video product to its normal operation.

When the video product exhibits a distinct change in performance — this indicates a need for service.

Replacement Parts: When replacement parts are required, be sure the service technician has used replacement parts specified by the manufacturer or have the same characteristics as the original part. Unauthorized substitutions may result in fire, electric shock or other hazards.

Safety Check: Upon completion of any service or repairs to this video product, ask the service technician to perform safety checks to determine that the video product is in proper operating condition.

#### Be sure to read these notes before use

#### Safety Notes

 Make sure that you use your camera correctly. Read these safety notes and your Basic Manual carefully before use.

After reading these safety notes, store them in a safe place.

#### About the lcons

The icons shown below are used in this document to indicate the severity of the injury or damage that can result if the information indicated by the icon is ignored and the product is used incorrectly as a result.

This icon indicates that death or seri-WARNING is ignored.

ous iniury can result if the information This icon indicates that personal iniu-

CAUTION

ry or material damage can result if the information is ignored.

The icons shown below are used to indicate the nature of the instructions which are to be observed

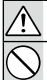

Triangular icons tell you that this information reguires attention ("Important")

Circular icons with a diagonal bar tell you that the action indicated is prohibited ("Prohibited")

Filled circles with an exclamation mark indicate an action that must be performed ("Required")

The symbols on the product (including the accessories) represent the following:

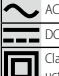

Class II equipment (The construction of the product is double-insulated.)

# 

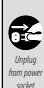

If a problem arises, turn the camera off, remove the battery, and disconnect the USB cable. Continued use of the camera when it is emitting smoke, is emitting any unusual odor, or is in any other abnormal state can cause a fire or electric shock Contact your Fuiifilm dealer

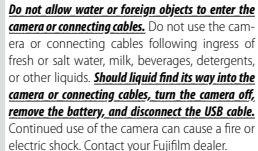

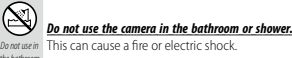

Never attempt to change or take apart the camera (never open the case). Failure to observe this precaution can cause fire or electric shock

# A WARNING

#### Should the case break open as the result of a fall or other accident, do not touch the exposed parts.

Failure to observe this precaution could result in electric shock or in injury from touching the damaged parts. Remove the battery imme-Do not touch diately, taking care to avoid injury or electric parts shock, and take the product to the point of purchase for consultation

> Do not change, heat or unduly twist or pull the connection cord and do not place heavy objects on the connection cord. These actions could damage the cord and cause a fire or electric shock. If the cord is damaged, contact your Fujifilm dealer. Do not use cables with bent connectors

> Do not place the camera on an unstable surface. This can cause the camera to fall or tip over and cause iniury

> Never attempt to take pictures while in motion. Do not use shooting, playback, or any other operations of the camera while operating a car or other vehicle. This can result in you falling down or being involved in a traffic accident. If you take pictures while walking, pay attention to your surroundings.

#### Do not touch any metal parts of the camera during a thunderstorm. This can cause an electric shock due to induced current from the lightning discharge.

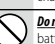

S

Do not use the battery except as specified. Load the battery as shown by the indicator.

Do not disassemble, modify, or heat batteries. Do not drop, strike, or throw batteries or otherwise subject them to strong impacts. Do not use batteries that show signs of leaking, deformation, discoloration, or other abnormalities. Use only designated chargers to recharge rechargeable batteries and do not attempt to recharge non-rechargeable lithium or alkaline batteries. Do not short batteries or store them with metallic objects. Failure to observe these precautions could result in the batteries overheating, igniting, rupturing, or leaking, causing fire, burns, or other injury.

### For Your Safety

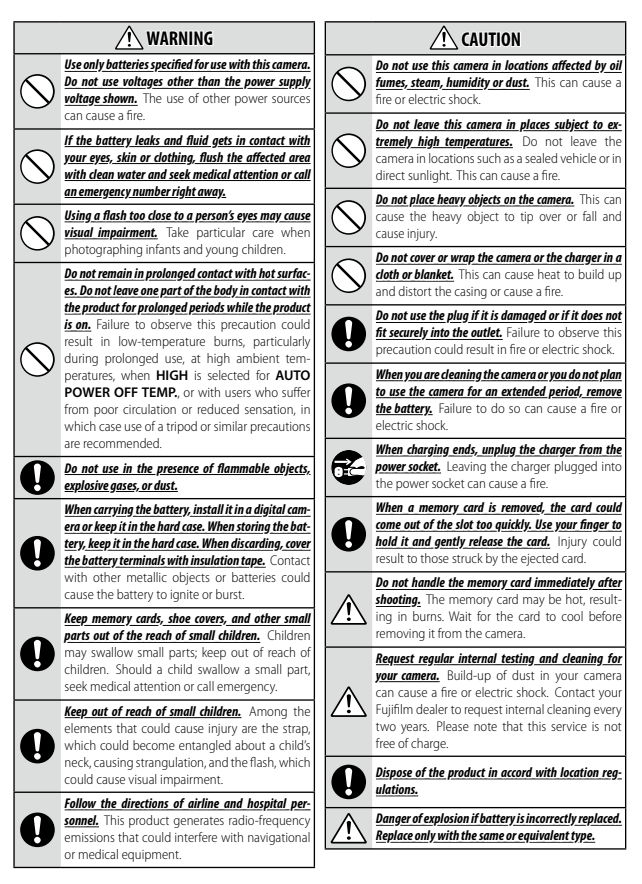

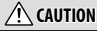

Batteries (battery pack or batteries installed) shall not be exposed to excessive heat such as sunshine.

fire or the like

#### The Battery and Power Supply

Note: Check the type of battery used in your camera and read Storage the appropriate sections.

A WARNING: Battery shall not be exposed to excessive heat such as sunshine, fire or the like

The following describes the proper use of batteries and how to prolong their life. Incorrect use can shorten battery life or cause leakage, overheating, fire, or explosion.

#### Li-ion Batteries

Read this section if your camera uses a rechargeable Li-ion battery.

The battery is not charged at shipment. Charge the battery before use. Keep the battery in its case when not in use.

#### Notes on the Battery

The battery gradually loses its charge when not in use. Charge the battery one or two days before use.

Battery life can be extended by turning the camera off when not in use

Battery capacity decreases at low temperatures; a depleted battery may not function when cold. Keep a fully charged spare battery in a warm place and exchange as necessary, or keep the battery in your pocket or other warm place and insert it in the camera only when shooting. Do not place the battery in direct contact with hand warmers or other heating devices.

#### Charging the Battery

The battery can also be charged using an optional BC-W126S battery charger. Charging times will increase at ambient temperatures below +10 °C (+50 °F) or above +35 °C (+95 °F). Do not attempt to charge the battery at temperatures above +40 °C (+104 °F); at temperatures below +5 °C (+41 °F), the battery will not charge.

Do not attempt to recharge a fully charged battery. The battery does not however need to be fully discharged before charging.

The battery may be warm to the touch immediately after charging or use. This is normal.

#### Battery Life

A noticeable decrease in the length of time the battery will hold a charge indicates that it has reached the end of its service life and should be replaced.

If the camera will not be used for an extended period, store it at room temperature with the battery charged to approximately one half to 3/3 capacity.

If the camera will not be used for an extended period, remove the battery and store it in a dry place with an ambient temperature of from +15 °C to +25 °C (+59 °F to +77 °F). Do not store in locations exposed to extremes of temperature

#### ■ Cautions: Handling the Battery

- Do not transport or store with metal objects such as necklaces or hairnins
- Do not expose to flame or heat
- Do not disassemble or modify.
- Do not expose to low atmospheric pressures.
- Use with designated chargers only.
- Dispose of used batteries promptly.
- Do not drop or subject to strong physical shocks.
- Do not expose to water
- Keep the terminals clean
- . The battery and camera body may become warm to the touch after extended use. This is normal

#### Caution: Disposal

Dispose of used batteries in accord with local regulations. Attention should be drawn to the environmental aspects of battery disposal. Use the apparatus under moderate climate.

Do not mechanically crush or split batteries.

#### Using the Camera

- Do not aim the camera at extremely bright light sources. precaution could damage the camera image sensor.
- Strong sunlight focused through the viewfinder may damage the panel of electronic viewfinder (EVF). Do not aim the electronic viewfinder at the sun

#### Take Test Shots

weddings or before taking the camera on a trip), take a test shot and view the results to ensure that the camera is functioning normally, FUJIFILM Corporation cannot accept liability for damages or lost profits incurred as a result of product malfunction.

#### Notes on Copyriaht

ing your digital camera system cannot be used in ways that infringe copyright laws without the consent of the owner Note that some restrictions apply to the photographing of stage performances, entertainments, and exhibits, even when intended purely for personal use. Users are also asked to note that the transfer of memory cards containing images or data protected under copyright laws is only permissible within the restrictions imposed by those copyright laws.

#### Handlina

To ensure that images are recorded correctly, do not subject the camera to impact or physical shocks while images are being recorded.

#### Liquid Crystal

In the event that the display is damaged, care should be taken to avoid contact with liquid crystal. Take the urgent action indicated should any of the following situations arise:

- If liquid crystal comes in contact with your skin. clean the area with a cloth and then wash thoroughly with soap and running water
- . If liquid crystal enters your eyes, flush the affected eye with clean water for at least 15 minutes and then seek medical assistance
- If liquid crystal is swallowed, rinse your mouth thoroughly with water. Drink large quantities of water and induce vomiting, then seek medical assistance.

Although the display is manufactured using extremely high-precision technology, it may contain pixels that are always lit or that do not light. This is not a malfunction, and images recorded with the product are unaffected.

#### Trademark Information

Digital Split Image is a trademark or registered trademark of FUJIFILM Corporation. Digital Micro Prism is a trademark or registered trademark of FUJIFILM Corporation.

The typefaces included herein are solely developed by including artificial light sources or natural light sources. DynaComware Taiwan Inc. Apple, iPhone, iPad, Mac, Mac such as the sun in a cloudless sky. Failure to observe this OS X, OS X, macOS, Lightning and Apple ProRes are registered trademarks of Apple Inc. in the U.S.A. and other countries. Windows is a registered trademark of Microsoft Corporation in the U.S.A. and other countries. Android is a trademark or registered trademark of Google LLC. Adobe. the Adobe logo, Camera to Cloud, Frame.io, Lightroom and Photoshop are either registered trademarks or trademarks of Adobe in the United States and/or other countries. Wi-Fi®, the Wi-Fi CERTIFIED logo, and Wi-Fi Protected Setup® are registered trademarks of the Wi-Fi Alliance®. The Bluetooth® word mark and logos are registered trademarks owned by the Bluetooth SIG. Inc. and any use of such marks by Eulifilm is under license. The SDHC and SDXC logos are trademarks of SD-3C, LLC. CEexpress is a trademark of the CFA (CompactFlash Association). The HDMI logo is a trademark or registered trademark of HDMI Licensing LLC. OR Code is a registered trademark of DENSO WAVE INCORPORATED, USB Type-C® and USB-C® are registered trademarks of USB Implementers Forum. AirGlu™ is a trademark or registered trademark of Atomos. All other trade names mentioned in this manual are the trademarks or registered trademarks of their respective owners.

#### Electrical Interference

This camera may interfere with hospital or aviation equipment. Consult with hospital or airline staff before using the camera in a hospital or on an aircraft.

#### Color Television Systems

NTSC (National Television System Committee) is a color television telecasting specification adopted mainly in the U.S.A., Canada, and Japan. PAL (Phase Alternation by Line) is a color television system adopted mainly in European countries and China.

#### Exif Print (Exif Version 2.32)

Exif Print is a newly revised digital camera file format in which information stored with photographs is used for optimal color reproduction during printing.

#### IMPORTANT NOTICE: Read Before Using the Software

Direct or indirect export, in whole or in part, of licensed software without the permission of the applicable governing bodies is prohibited.

#### Lenses and Other Accessories

- Use a screw 4.5 mm or shorter when attaching a tripod.
- Fujifilm will not be held liable for performance issues or damage caused by the use of third-party accessories.

#### NOTICES

To prevent fire or shock hazard, do not expose the unit to rain or moisture.

Please read the "Safety Notes" and make sure you understand them before using the camera.

Perchlorate Material—special handling may apply. See: http://www.dtsc.ca.gov/hazardouswaste/perchlorate

For Customers in the U.S.A. Tested To Comply With FCC Standards FOR HOME OR OFFICE USE

Contains IC : 7736B-02100008 Contains FCC ID : W2Z-02100008

FCC Statement: This device complies with Part 15 of the FCC Rules. Operation is subject to the following two conditions: (1) This device may not cause harmful interference, and (2) this device must accept any interference received, including interference that may cause undesired operation.

CAUTION: This equipment has been tested and found to comply with the limits for a class 8 digital device, pursuant to Part 15 of the FCC Rules. These limits are designed to provide reasonable protection against harmful interference in a residential installation. This equipment generates, uses, and can radiate radio frequency energy and, if not installed and used in accordance with the instructions, may cause harmful interference to radio communications. However, there is no guarantee that interference will not occur in a particular installation. If this equipment does cause harmful interference to radio or relevions which can be determined by turning the equipment off and on, the user is encouraged to try to correct the interference by one or more of the following measures:

- Reorient or relocate the receiving antenna.
- Increase the separation between the equipment and receiver.
- Connect the equipment into an outlet on a circuit different from that to which the receiver is connected.
- Consult the dealer or an experienced radio/TV technician for help.

FCC Caution: Any changes or modifications not expressly approved by the party responsible for compliance could void the user's authority to operate this equipment.

This transmitter must not be co-located or operating in conjunction with any other antenna or transmitter.

Radiation Exposure Statement: This device meets the government's requirements for exposure to radio waves. This device is designed and manufactured not to exceed the emission limits for exposure to radio frequency (RF) energy set by the Federal Communications Commission of the U.S. Government.

The exposure standard for wireless device employs a unit of measurement known as the Specific Absorption Rate, or SAR. The SAR limit set by the FCC is 1.6WK, Tests for SAR are conducted using standard operating positions accepted by the FCC with the device transmitting at its highest certified power level in all tested frequency bands.

Notes on the Grant: To comply with Part 15 of the FCC Rules, this product must be used with a Fujifilm-specified ferrite-core A/V cable, USB cable, and DC supply cord.

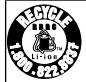

A lithium ion battery that is recyclable powers the product you have purchased. Please call 1-800-8-BATTERY for information on how to recycle this battery.

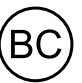

California Code of Regulations, Title 20, Division 2, Chapter 4, Article 4, Appliance Efficiency Regulations, Sections 1601 through 1609

#### For Customers in Canada CAN ICES-003 (B)/NMB-003(B)

**CAUTION**: This Class B digital apparatus complies with Canadian ICES-003.

Industry Canada statement: This device complies with Industry Canada's licence-exempt RSSs. Operation is subject to the following two conditions: (1) This device may not cause interference; and (2) This device must accept any interference, including interference that may cause undesided operation of the device.

This device and its antenna(s) must not be co-located or operating in conjunction with any other antenna or transmitter, except tested built-in radios. The County Code Selection feature is disabled for products marketed in the US/ Canada.

**Technical Notes** 

Radiation Exposure Statement: The available scientific evi- By ensuring this product is disposed of correctly, you will dence does not show that any health problems are associat- help prevent potential negative consequences to the ened with using low power wireless devices. There is no proof, vironment and human health, which could otherwise be however, that these low power wireless devices are absolute- caused by inappropriate waste handling of this product. ly safe. Low power Wireless devices emit low levels of radio frequency energy (RF) in the microwave range while being used. Whereas high levels of RF can produce health effects (by heating tissue), exposure of low-level RF that does not produce heating effects causes no known adverse health effects. Many studies of low-level RF exposures have not found any biological effects. Some studies have suggested that some biological effects might occur, but such findings have not been confirmed by additional research. X half has been tested and found to comply with IC radiation exposure limits set forth for an uncontrolled environment and meets RSS-102 of the IC radio frequency (RE) Exposure rules

Operation in the band 5150-5250 MHz is only for indoor use to reduce the potential for harmful interference to co-channel mobile satellite systems.

Disposal of Electrical and Electronic Fauinment in Private Households

In the European Union, Norway, Iceland and Liechtenstein: This symbol on the product, or in the manual and in the warranty, and/or on its packaging indicates that this product shall not be treated as household waste. Instead it should be taken to an applicable collection

point for the recycling of electrical and electronic equipment

This symbol on the batteries or accumulators indicates that those batteries shall not be treated as household waste

If your equipment contains easy removable batteries or accumulators please dispose these separately according to

your local requirements. The recycling of materials will help to conserve natural resources. For more detailed information about recycling this product, please contact your local city office, your household waste disposal service or the shop where you

purchased the product. In Countries Outside the European Union, Norway, Iceland and Liechtenstein: If you wish to discard this product, including the batteries or accumulators, please contact your local authorities and ask for the correct way of disposal.

In Japan: This symbol on the batteries indicates that they are to be disposed of separately.

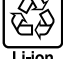

#### **Caring for the Camera**

To ensure continued enjoyment of the product, observe the following precautions.

#### Storaae and Use

If the camera will not be used for an extended period, remove the battery and memory card. Do not store or use the camera in locations that are:

- exposed to rain, steam, or smoke
- verv humid or extremely dusty
- exposed to direct sunlight or very high temperatures, such as in a closed vehicle on a sunny day
- extremely cold
- subject to strong vibration
- exposed to strong magnetic fields, such as near a broadcasting antenna, power line, radar emitter, motor, transformer, or magnet
- in contact with volatile chemicals such as pesticides
- next to rubber or vinyl products

#### Wireless Network and Bluetooth Devices: Cautions

This product complies with the following EU Directives:

- RoHS Directive 2011/65/EU
- RE Directive 2014/53/EU

Hereby, FUJIFILM Corporation declares that the radio equipment type FF240003 is in compliance with Directive 2014/53/ EU.

The full text of the EU declaration of conformity is available at the following internet address: https://dl.fujifilm-x.com/doc/x-hf1\_doc-mmt.pdf

The full text of the UK declaration of conformity is available at the following internet address: https://dl.fujifilm-x.com/doc/x-hf1\_doc-mmt\_uk.pdf

This compliance is indicated by the following conformity marking placed on the product:

# CE

This marking is valid for non-Telecom products and EU harmonized Telecom products (e.g. Bluetooth®).

#### Maximum radio-frequency power (EIRP):

WLAN 2.4 GHz: 13.23 dBm WLAN 5 GHz: 13.69 dBm Bluetooth: 5.89 dBm

IMPORTANT: Read the following notices before using the camera's built-in wireless transmitter.

- ① This product, which contains encryption function developed in the United States, is controlled by the United States Export Administration Regulations and may not be exported or re-exported to any country to which the United States embargoes goods.
- Use only a wireless network or Bluetooth device. Fujifilm does not accept liability for damages resulting from unauthorized
  use. Do not use in applications requiring a high degree of reliability, for example in medical devices or other systems
  that may directly or indirectly impact human life. When using the device in computer and other systems that demand
  a greater degree of reliability than offered by wireless network or Bluetooth devices, be sure to take all necessary
  precautions to ensure safety and prevent malfunction.
- Use andly in the country in which the device was purchased. This device conforms to regulations governing wireless network and Bluetooth devices in the country in which it was purchased. Observe all location regulations when using the device. Fujfilm does not accept liability for problems arising from use in other jurisdictions.
- Do not use the device in locations subject to magnetic fields, static electricity, or radio interference.
   Do not use the transmitter in the vicinity of microwave ovens or in other locations subject to magnetic fields, static electricity, or radio interference that may prevent reception of wireless signals. Mutual interference may occur when the transmitter is used in the vicinity of other wireless devices operating in the 2.4 GHz band.
- The wireless transmitter operates in the 2.4 GHz and 5 GHz bands using DSSS, OFDM and GFSK modulation.
- Security. Wireless network and Bluetooth devices transmit data via radio and consequently their use requires greater
  attention to security than applies in the case of wired networks.
  - Do not connect to unknown networks or networks to which you do not have access rights, even if they are displayed on your device, as such access may be considered unauthorized. Connect only to networks to which you have access rights.
  - Be aware that wireless transmissions may be vulnerable to interception by third parties.
  - Do not connect this device directly to telecommunications networks (including public wireless LANs) operated by
    providers or mobile, landline, Internet, or other telecommunications services.
- The following may be punishable by law:
  - Disassembly or modification of this device
  - Removal of device certification labels

- This device operates on the same frequency as commercial, educational, and medical devices and wireless transmitters. It also
  operates on the same frequency as licensed transmitters and special unlicensed low-voltage transmitters used in RFID
  tracking systems for assembly lines and in other similar applications.
- To prevent interference with the above devices, observe the following precautions. Confirm that the RFID transmitter is not
  in operation before using this device. Should you observe that the device causes interference in licensed transmitters
  used for RFID tracking, immediately stop using the affected frequency or move the device to another location. If
  you notice that this device causes interference in low-voltage RFID tracing systems, contact a Fujifilm representative.
- <u>Donot we this device on board an aircraft.</u> When on an aircraft, follow the instructions of airline personnel. Note that this
  product may emit radio-frequency radiation even when off. This can be prevented by selecting **ON** for **AIRPLANE MODE** in the network/USB setting menu before boarding.
- Requirements in AT/BE/BG/CZ/DK/EE/FR/DE/IS/IE/IT/EL/ES/CY/LV/LI/LT/LU/HU/MT/NL/NO/PL/PT/RO/SI/SK/TR/FI/SE/ CH/UK/HR/ID. 5150 MHz-5350 MHz is for indoor use only.

#### Specific Absorption Rate (SAR) Information

SAR is measured with the device at 0 mm to the body, while transmitting at the highest certified output power level in all frequency bands of the device. The maximum SAR value is 0.091 W/kg (head/body) averaged over 10 gram of tissue.

#### Charging specifications for this device

The power delivered by the charger must be between min 2.5 Watts required by the radio equipment, and max 7.5 Watts in order to achieve the maximum charging speed.

#### ■ Cautions for AC charging

- (1) This product does not include an AC adapter or USB cable.
- ② Use a USB-IF certified AC adapter or USB-C to USB-C cable when charging with the camera. An AC adapter of 7.5 W or more is recommended.
- (3) Be sure to read the manual for this product when charging with the camera.
- Note that we do not guarantee that all commercially available AC adapters and USB cables can be used for charging.
- If any issues arise when using a commercially available AC adapter, remove the plug from the power outlet and the cable from the camera, respectively, to disconnect the power supply.

#### U.K. Importer:

FUJIFILM UK Limited

Fujifilm House, Whitbread Way, Bedford, Bedfordshire, MK42 0ZE, United Kingdom

#### EU Importer:

FUJIFILM Electronic Imaging Europe GmbH

Fujistrasse 1, 47533 Kleve, Germany

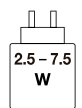

# For Your Safety

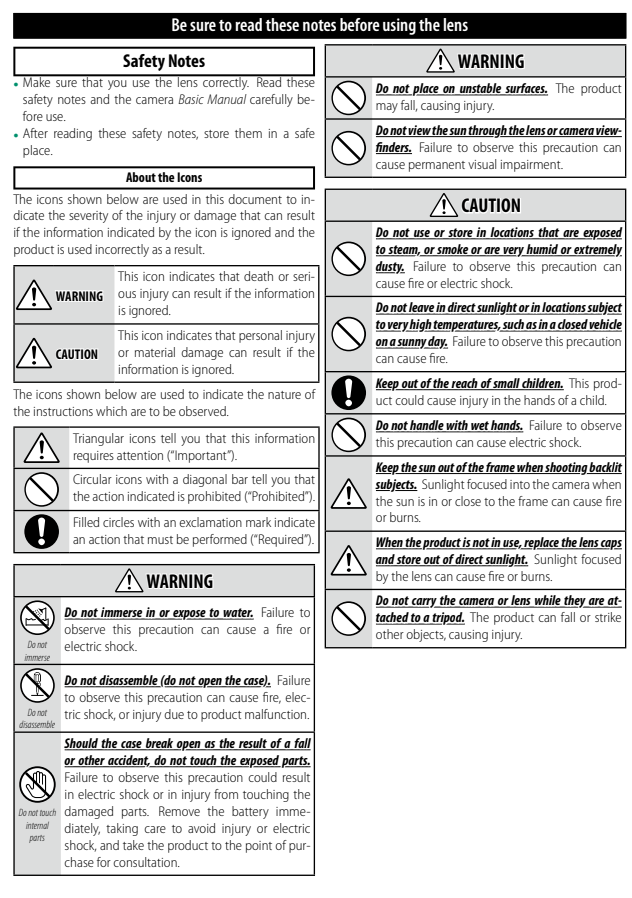

# **WARNING**

- **INGESTION HAZARD**: This product contains a button cell or coin battery.
- DEATH or serious injury can occur if ingested.
- A swallowed button cell or coin battery can cause **Internal Chemical Burns** in as little as **2 hours**.
- KEEP new and used batteries OUT OF REACH of CHILDREN
- Seek immediate medical attention if a battery is suspected to be swallowed or inserted inside any part of the body.

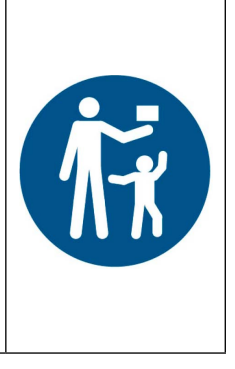

### Notes on the Built-in Battery

- This product contains a non-replaceable battery.
- The compatible battery type: ML414H
- The nominal battery voltage: 3V
- Remove and immediately recycle or dispose of used batteries according to local regulations and keep away from children.
   Do NOT dispose of batteries in household trash or incinerate.
- Even used batteries may cause severe injury or death.
- Call a local poison control center for treatment information.
- Do not force discharge, disassemble, heat above 60 °C or incinerate.
   Doing so may result in injury due to vending, leakage or explosion resulting in chemical burns.

# **Statement of Compliance**

| Manufacturer:                 | FUJIFILM Corporation                                                                                                    |  |
|-------------------------------|----------------------------------------------------------------------------------------------------|--|
| Address:                      | 7-3, Akasaka 9-Chome Minato-Ku, Tokyo 107-0052, JAPAN                                                                                            |  |
| UK Authorized Representative: | FUJIFILM UK Limited                                                                                                    |  |
| Address:                      | Fujifilm House, Whitbread Way, Bedford, Bedfordshire, MK42 0ZE, United Kingdom                                                                   |  |
| Trade Mark:                   | FUJIFILM                                                                                                    |  |
| Product Name:                 | DIGITAL CAMERA                                                                                                    |  |
| Product Model Number:         | FF240003                                                                                                    |  |
| Model Number:                 | X-HF1                                                                                                    |  |
| Support period:               | Seven years after the end of production<br>For details, refer to the website shown below.<br>https://repairs.fujifilm.eu/en/repairable-products/ |  |

# We, Fujifilm Corporation, herewith declare under our sole responsibility that the product(s) identified in this declaration conforms to the applicable security requirements in Schedule 1 of the following Regulations and Standards.

| Regulations:        | The Product Security and Telecommunications Infrastructure (Security Requirements for Relevant Connectable Products) Regulations 2023      |
|---------------------|----------------------------------------------------------------------------------------------------|
| Standarder          | ETSI EN 303 645 V2.1.1 (2020-06)                                                                                                    |
| Stanuarus.          | (provision 5.1-1, 5.1-2, 5.2-1, 5.3-13)                                                                                                    |
| Place: JAPAN        | (Signature) Akihiro Kobayashi                                                                                                    |
| Date: April 9, 2025 | (Name, Function)<br>Akihiro Kobayashi<br>General Manager of Quality Assurance Group,<br>Imaging Solutions Division<br>FUJIFILM Corporation |

# **Product Care**

To ensure continued enjoyment of the product, observe the following precautions.

- Use a soft, dry cloth to clean the camera body and accessories after each use. Do not use alcohol, thinner, benzene, insecticide or other volatile chemicals, which could discolor (particularly leather on the camera body and accessories), deteriorate, or deform the product, or strip the paint.
- Any liquid on the camera or accessories should be removed immediately with a soft, dry cloth.
- Use a blower brush or similar tool to remove dust from the monitor and then gently wipe with a soft, dry cloth. Any remaining stains can be gently removed with a small amount of lens-cleaning fluid on a piece of Fujifilm lens-cleaning paper.
- The monitor surface is delicate and prone to scratches; use with caution around hard objects.
- Replace the lens cap before putting the camera away.
# **Firmware Updates**

When the firmware has been updated, and features have been added and/or changed, update the firmware.

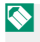

After updating to the latest firmware, the features of the camera may differ somewhat from what is listed in this manual

#### **Downloading Firmware**

First download the latest firmware and save it to a memory card. For the method to download the firmware, refer to the following website

https://fuiifilm-x.com/support/download/firmware/cameras/

#### **Updating Firmware**

Firmware can be updated in the following ways.

#### Updating the Firmware From the Setup Menus

Insert a memory card containing the new firmware into the camera. Select **Z** USER SETTING > FIRMWARE UPDATE to update the firmware.

#### Updating the Firmware Using a Smartphone App (manual update)

If you are using a smartphone app, you can update the firmware from the app. For details, refer to the following website. https://fujifilm-dsc.com/

- $\bigcirc$  Use a battery with a sufficient charge to update the firmware. Do not turn off or operate the camera during an update. If the camera is turned off during a firmware update, the camera may no longer operate normally.
  - The time required for a firmware update depends on the size of the firmware. At most, it may take about 10 minutes.
  - It is not possible to return to a previous version after the firmware has been updated.
  - If an error message appears while the firmware is being updated, refer to the following website.

https://fuiifilm-dsc.com/en-int/manual/error message recoverv/

# Troubleshooting

Consult the table below should you encounter problems using your camera. If you don't find the solution here, contact your local Fujifilm distributor.

#### **Power and Battery**

#### Power and Battery

| Problem                           | Solution                                                                                                    |
|-----------------------------------|----------------------------------------------------------------------------------------------------|
| The camera does not turn on.      | <ul> <li>The battery is not charged at shipment. Charge the battery before first use.</li> <li>Charge the battery or insert a fully-charged spare battery (1) 32).</li> <li>Reinsert in the correct orientation (1) 27).</li> <li>Latch the battery-chamber cover.</li> </ul>                   |
| The battery runs down<br>quickly. | <ul> <li>When using the battery in a low-temperature environment, keep it warm in your pocket or elsewhere and install it just before shooting.</li> <li>Adjust the brightness of the display using SCREEN SET-UP &gt; LCD BRIGHTNESS.</li> <li>Change the POWER MANAGEMENT setting.</li> </ul> |

| Problem                           | Solution                                                                                                    |
|-----------------------------------|----------------------------------------------------------------------------------------------------|
| The camera turns off<br>suddenly. | <ul> <li>Check whether the battery is running out of power<br/>(□ 37).</li> <li>When the time is set in POWER MANAGEMENT &gt;<br/>AUTO POWER OFF, the camera will automatically<br/>turn off after that time has elapsed.</li> <li>When the camera temperature becomes high, it will<br/>automatically turn off (□ 142).</li> </ul> |
|                                   |                                                                                                    |

The camera does not turn off. Check the indicator lamp (III 7).

# Charging

| Problem                 | Solution                                                                                                    |
|-------------------------|----------------------------------------------------------------------------------------------------|
| Charging does not start | <ul> <li>Charging will not start when the camera is turned on.</li></ul>                                                                                                    |
| (USB).                  | Turn off the power. <li>Charging will not start when the battery is fully charged.</li> <li>Check the connection status of your computer, USB cables, and the camera.</li> <li>When charging from a computer, make sure that the computer is turned on.</li> <li>When the battery temperature is low or high, charging will not start for safety reasons. Wait for the battery temperature to return to normal temperature before charging again.</li> |

Troubleshooting

| Problem                                                           | Solution                                                                                                    |
|-------------------------------------------------------------------|----------------------------------------------------------------------------------------------------|
| Charging is slow.                                                 | <ul> <li>When the battery temperature is low or high, charging may be slow for safety reasons. Wait for the battery temperature to return to normal temperature before charging again.</li> <li>Use a USB PD compatible power supply with an output of 30 W or more to shorten the charging time.</li> </ul> |
| The indicator lamp blinks,<br>but the battery does not<br>charge. | Clean the terminals with a soft, dry cloth (🕮 27).                                                                                                    |

## Power Supply

| Problem                      | Solution                                            |
|------------------------------|-----------------------------------------------------|
| The power supply icon is not | Confirm that <b>POWER SUPPLY ON/COMM OFF</b> is se- |
| displayed.                   | lected for USB POWER SUPPLY/COMINI SET TING.        |

| Menus and Displays         |                |                        |                |        |         |   |
|----------------------------|----------------|------------------------|----------------|--------|---------|---|
| Problem                    |                |                        | Solu           | ution  |         |   |
| Display is not in English. | Select<br>19言語 | ENGLISH<br>/LANG. (🕮 4 | for<br>1, 126) | USER . | SETTING | > |

# Shooting

## Basic Photography

| Problem                                                    | Solution                                                                                                    |
|------------------------------------------------------------|----------------------------------------------------------------------------------------------------|
| No picture is taken when the<br>shutter button is pressed. | <ul> <li>Check whether the storage media is set correctly.</li> <li>Check whether the write-protect switch on the memory card is not set to the lock position.</li> <li>Check the free space on the storage media.</li> <li>Select ON for SUTTON/DIAL SETTING &gt; SHOOT WITHOUT CARD when shooting without a memory card.</li> </ul> |

## Movie Recording

| Problem                                | Solution                                                                                                    |
|----------------------------------------|----------------------------------------------------------------------------------------------------|
| Video recording ended<br>unexpectedly. | Recording may stop if the writing speed of the storage me-<br>dia is slow. A list of supported storage media is available<br>on the Fujifilm website. For details, refer to "COMPATIBILITY<br>(Cameras)".<br>https://fujifilm-x.com/support/compatibility/cameras/ |

#### Face Detection

| Problem              | Solution                                                                                                    |
|----------------------|----------------------------------------------------------------------------------------------------|
| No face is detected. | <ul> <li>Remove the obstructions.</li> <li>Change the composition so that the subject's face occupies a larger area of the frame.</li> <li>Ask the subject to face the camera.</li> <li>Select FACE DETECTION ON for AF/MF SETTING &gt; ♀ FACE/EYE DETECTION SETTING.</li> <li>Keep the camera level.</li> <li>Shoot in better light.</li> </ul> |

## Flash

| Problem                                     | Solution                                                                                           |
|---------------------------------------------|----------------------------------------------------------------------------------------------------|
| The flash does not fire.                    | Set the flash switch to <b>\$</b> .                                                                |
| The flash does not fully light the subject. | <ul><li> Position the subject in range of the flash.</li><li> Hold the camera correctly.</li></ul> |

## Abnormalities in Pictures Taken

| Problem                                                                                               | Solution                                                                                                    |
|----------------------------------------------------------------------------------------------------|----------------------------------------------------------------------------------------------------|
| The picture is out of focus.<br>The picture is blurry.                                                | <ul> <li>Set the focus mode to a mode other than manual focus.</li> <li>Use a tripod when taking pictures. Also, it is recommended to use the self-timer shooting function.</li> <li>When shooting handheld, hold the camera steady and gently press the shutter-release button to avoid camera shake.</li> <li>The shutter speed may be slower in dark places. Use a faster shutter speed, increase the ISO sensitivity, or use a flash.</li> <li>Shoot with focus and exposure locked.</li> </ul> |
| The camera records images<br>of things that do not exist,<br>or the subject is recorded<br>distorted. | <ul> <li>Certain phenomena that are not visible to the naked eyes may be recorded in images due to the reflection of light and other circumstances.</li> <li>The Q&amp;A section of our website provides examples of such phenomena that may occur depending on the characteristics of the camera system and the light beams. It may be possible to control the occurrence of the phenomenon by using different shooting methods, so refer to our website.</li> </ul>                               |
| Pictures are mottled.                                                                                 | This is normal and does not indicate a malfunction.*<br>* X-rays, cosmic rays, and other forms of radiation inter-<br>acting with the image sensor may cause bright spots of<br>various colors such as white, red, and blue.                                                                                                    |
| Noise is recorded in the picture.                                                                     | Turn off the power for a while before using ( $\blacksquare$ 36, 179).                                                                                                    |

## Playback

#### Full-Frame Playback

| Problem                            | Solution                                             |
|------------------------------------|------------------------------------------------------|
| Pictures are grainy.               | The nictures were taken with a different make or mod |
| Playback zoom is unavail-<br>able. | of camera.                                           |

#### Movie Playback

| Problem                     | Solution                                                                |
|-----------------------------|-------------------------------------------------------------------------|
|                             | • Adjust playback volume (💷 134).                                       |
| No sound in movie playback. | <ul> <li>Do not block the microphone during movie recording.</li> </ul> |
|                             | <ul> <li>Do not block the speaker during playback.</li> </ul>           |

#### Deletion

| Problem                                                     | Solution                                                                           |
|-------------------------------------------------------------|------------------------------------------------------------------------------------|
| Selected pictures are not deleted.                          | Some of the pictures selected for deletion are protected.                          |
| Pictures remain after<br>ERASE > ALL FRAMES is<br>selected. | Remove protection using the device with which it was<br>originally applied (🕮 82). |

#### Frame Number

| Problem                                    | Solution                                                                                                    |
|--------------------------------------------|----------------------------------------------------------------------------------------------------|
| File numbering is unexpect-<br>edly reset. | The battery-chamber cover was opened while the camera was on. Turn the camera off before opening the battery-chamber cover (📖 143). |

# **During Connection**

# Connecting to Computers

| Problem                                     | Solution                                                                                                    |
|---------------------------------------------|----------------------------------------------------------------------------------------------------|
| The computer does not recognize the camera. | <ul> <li>Check the USB cable and reconnect it correctly (IP 92).</li> <li>Set the connection mode according to your intended use in advance before connecting the camera.</li> <li>Set the camera connection mode compatible with the application used on the computer. Also, check the settings of the application on the computer.</li> </ul> |

#### Wireless Transfer

For additional information on troubleshooting wireless connections, visit:

https://digitalcamera-support-en.fujifilm.com/

| Problem                                                                                                    | Solution                                                                                                    |
|----------------------------------------------------------------------------------------------------|----------------------------------------------------------------------------------------------------|
| Cannot connect to smart-<br>phone.<br>The camera is slow to<br>connect or upload pictures to<br>the smartphone.<br>Upload fails or is interrupted. | <ul> <li>Move the devices closer ( \$89).</li> <li>Use the camera away from devices that emit radio waves.</li> </ul>                                                                                                    |
| Cannot upload images.                                                                                                    | <ul> <li>The smartphone and camera can connect to only one device at a time. End the connection and try again (1998).</li> <li>Try connecting again. The presence of multiple smartphones can make connection difficult.</li> <li>The camera may not be able to upload images created on other devices.</li> <li>Uploading movies takes some time. In addition, smartphones may not accept upload of movies in formats they do not support.</li> </ul> |

## Miscellaneous

## Camera Operation

| Problem                                      | Solution                                                                                                    |
|----------------------------------------------|----------------------------------------------------------------------------------------------------|
| The camera is unresponsive.                  | <ul> <li>Remove and reinsert the battery (III 27).</li> <li>Charge the battery or insert a fully-charged spare battery (IIII 32).</li> <li>Check the USB or LAN connection mode.</li> <li>Check the lighting status of the indicator lamp. If the problem persists, reinsert the battery and check whether the camera operates.</li> </ul> |
| The camera does not function<br>as expected. | Remove and reinsert the battery (🖽 27). If the prob-<br>lem persists, contact your Fujifilm dealer.                                                                                                    |

# Sound

| Problem   | Solution                   |
|-----------|----------------------------|
| No sound. | Adjust the volume (🕮 132). |

# Warning Messages and Displays

The following warnings appear in the display.

| Warning                                            | Description                                                                                                    |
|----------------------------------------------------|----------------------------------------------------------------------------------------------------|
| (red)                                              | Low battery. Charge the battery or insert a fully-charged spare battery.                                                                                                    |
| (blinks red)                                       | Battery exhausted. Charge the battery or insert a ful-<br>ly-charged spare battery.                                                                                              |
| <b>!AF</b> (displayed in red with red focus frame) | The camera cannot focus. Use focus lock to focus on an-<br>other subject at the same distance, then recompose the<br>picture.                                                    |
| Aperture or shutter speed<br>displayed in red      | The subject is too bright or too dark and the picture will<br>be over- or under-exposed. Use the flash for additional<br>lighting when taking photographs of poorly-lit subject. |
| FOCUS ERROR                                        | Camera malfunction. Turn the camera off and turn the                                                                                                    |
| TURN OFF THE CAMERA AND<br>TURN ON AGAIN           | camera on again. If the problem persists, contact a<br>Fujifilm dealer.                                                                                                    |

| Warning              | Description                                                                                                    |
|----------------------|----------------------------------------------------------------------------------------------------|
| CARD NOT INITIALIZED | <ul> <li>The memory card is not formatted or the memory card has been formatted in a computer or other device: Format the memory card using DEVER SETTING &gt; FORMAT.</li> <li>The memory card contacts require cleaning: Clean the contacts with a soft, dry cloth. If the message is repeated, format the card. If the message persists, replace the card.</li> </ul> |
| CARD ERROR           | <ul> <li>The memory card is not formatted for use in the camera: Format the card.</li> <li>The memory card contacts require cleaning or the memory card is damaged: Clean the contacts with a soft, dry cloth. If the message is repeated, format the card. If the message persists, replace the card.</li> </ul>                                                        |
|                      | <ul> <li>Incompatible memory card: Use a compatible card.</li> <li>Camera malfunction: Contact a Fujifilm dealer.</li> </ul>                                                                                                    |

| Warning        | Description                                                                                                    |
|----------------|----------------------------------------------------------------------------------------------------|
| PROTECTED CARD | The memory card is locked. Unlock the card.                                                                                                    |
| BUSY           | The memory card is incorrectly formatted. Use the camera to format the card.                                                                                                    |
| I MEMORY FULL  | The memory card is full and pictures cannot be recorded.<br>Delete pictures or insert a memory card with more free<br>space.                                                                                                    |
| WRITE ERROR    | <ul> <li>Memory card error or connection error: Reinsert the card or turn the camera off and then on again. If the message persists, contact a Fujifilm dealer.</li> <li>Not enough memory remaining to record additional pictures: Delete pictures or insert a memory card with more free space.</li> <li>The memory card is not formatted: Format the memory card.</li> <li>The memory card was removed while data were being recorded: Do not remove the memory card during recording.</li> <li>The memory card write speed is slow: When recording movies, be sure the memory card write speed is fast enough.</li> </ul> |

| Warning         | Description                                                                                                    |
|-----------------|----------------------------------------------------------------------------------------------------|
| FRAME NO. FULL  | The camera has run out of frame numbers (current frame number is 999-9999). Insert a formatted memory card and select <b>RENEW</b> for <b>Z SAVE DATA SET-UP</b> > <b>FRAME</b><br><b>NO.</b> Take a picture to reset frame numbering to 100-0001, then select <b>CONTINUOUS</b> for <b>FRAME NO.</b>                                                 |
| READ ERROR      | <ul> <li>The file is corrupt or was not created with the camera: The file cannot be viewed.</li> <li>The memory card contacts require cleaning: Clean the contacts with a soft, dry cloth. If the message is repeated, format the card. If the message persists, replace the card.</li> <li>Camera malfunction: Contact a Fujifilm dealer.</li> </ul> |
| PROTECTED FRAME | An attempt was made to delete a protected picture. Re-<br>move protection and try again.                                                                                                    |

| Warning                                                                                                    | Description                                                                                                    |
|----------------------------------------------------------------------------------------------------|----------------------------------------------------------------------------------------------------|
| DPOF FILE ERROR                                                                                                    | Print orders can contain no more than 999 pictures. Copy<br>any additional pictures you wish to print to another<br>memory card and create a second print order.                                                                                                    |
| CAN NOT SET DPOF                                                                                                    | The picture cannot be printed using DPOF.                                                                                                    |
| 😫 CAN NOT SET DPOF                                                                                                    | Movies cannot be printed using DPOF.                                                                                                    |
| CANNOT EXECUTE                                                                                                    | The selected operation is not supported: Check whether the                                                                                                    |
| 笛 CANNOT EXECUTE                                                                                                    | picture was recorded with a different model of camera.                                                                                                    |
| I (yellow)<br>CAMERA IS APPROACHING<br>STANDARD<br>TEMPERATURE LIMIT                                                  | The camera is approaching the maximum temperature al-<br>lowed when <b>STANDARD</b> is selected for <b>AUTO POWER</b><br><b>OFF TEMP.</b> and will shortly turn off automatically. Turn<br>the camera off and wait for it to cool.                                                                                                    |
| IS (yellow)<br>CAMERA IS APPROACHING<br>HIGH TEMPER-<br>ATURE LIMIT.DO NOT HOLD<br>CAMERA FOR<br>LONG PERIODS OF TIME | The camera is approaching the maximum temperature<br>allowed when <b>HIGH</b> is selected for <b>AUTO POWER OFF</b><br><b>TEMP</b> , and will shortly turn off automatically. Remaining<br>in contact with the camera could result in low-tempera-<br>ture burns; mount the camera on a tripod or take other<br>steps to avoid prolonged contact with the camera. The<br>camera will shortly turn off automatically. Turn the cam-<br>era off and wait for it to cool. Mottling may increase in<br>pictures taken when this warning is displayed. |
| !\$ (red)<br>HIGH TEMPERATURE LIMIT<br>REACHED<br>SHUTTING DOWN                                                       | The camera temperature has reached the cutoff point and<br>the camera is about to turn off automatically. Turn the<br>camera off and wait for it to cool. Mottling may increase<br>in pictures taken when this warning is displayed.                                                                                                    |

# **Memory Card Capacity**

The following table shows the recording time or number of pictures available at different image sizes. All figures are approximate; file size varies with the scene recorded, producing wide variations in the number of files that can be stored. The number of exposures or length remaining may not diminish at an even rate.

| Capacity |          | SD memory cards<br>64 GB |  |
|----------|----------|--------------------------|--|
|          |          | FINE                     |  |
| Photos   | 3:4      | 5850                     |  |
| Movies   | FHD 1080 | 697 minutes              |  |
|          |          |                          |  |

The continuous recording time for a single movie is 60 seconds.

# Specifications

| System            |                                                                                                    |  |  |  |
|-------------------|----------------------------------------------------------------------------------------------------|--|--|--|
| Model             | FUJIFILM X half                                                                                                    |  |  |  |
| Product Number    | FF240003                                                                                                    |  |  |  |
| Effective pixels  | Approx. 17.74 million                                                                                                    |  |  |  |
| Image sensor      | 13.3 mm $\times$ 8.9 mm (1 in.), primary color filter                                                                                                    |  |  |  |
| Storage media     | Fujifilm-recommended SD/SDHC/SDXC memory cards                                                                                                    |  |  |  |
| Memory card slots | SD memory card slot (UHS-I compliant)                                                                                                    |  |  |  |
| File system       | <ul> <li>Still pictures: Compliant with DCF 2.0</li> <li>Compressed: Exif 2.31 JPEG-baseline compliant; DPOF non-compliant</li> <li>Movies: Compliant with H.264</li> </ul> |  |  |  |
|                   | <ul> <li>Audio:</li> <li>LPCM (two channels: 16-bit, 48 kHz sampling)</li> <li>AAC (MP4 recordings only)</li> </ul>                                                         |  |  |  |

| System                 |                                                                                       |  |  |  |
|------------------------|---------------------------------------------------------------------------------------|--|--|--|
| lmage size             | Still Image                                                                           |  |  |  |
|                        | <b>3</b> : <b>4</b> (3648 × 4864) <b>3</b> : <b>4</b> (1080 × 1440)                   |  |  |  |
|                        | <b>M 3</b> : <b>4</b> (2160 × 2880)                                                   |  |  |  |
|                        | <ul> <li>Still Image (1:1 frame combiner)</li> </ul>                                  |  |  |  |
|                        | <b>I</b> 1:1 (4864 $\times$ 4864) <b>S</b> 1:1 (1440 $\times$ 1440)                   |  |  |  |
|                        | M 1:1 (2880×2880)                                                                     |  |  |  |
|                        | • 2-in-1 shooting                                                                     |  |  |  |
|                        | <b>3</b> : <b>2</b> (7296 × 4864) <b>3</b> : <b>2</b> (2160 × 1440)                   |  |  |  |
|                        | <b>M 3 : 2</b> (4320 × 2880)                                                          |  |  |  |
|                        | • 2-in-1 shooting (1:1 frame combiner)                                                |  |  |  |
|                        | $\mathbf{D} 1 \cdot 1$ (7296 × 7296) $\mathbf{S} 1 \cdot 1$ (2160 × 2160)             |  |  |  |
|                        | M 1:1 (4320×4320)                                                                     |  |  |  |
| Lens                   | • Type: FUJINON fixed focal length lens                                               |  |  |  |
|                        | • Focal length: f=10.8 mm (35 mm format equivalent: 32 mm)                            |  |  |  |
|                        | Maximum aperture: F2.8                                                                |  |  |  |
| Minimum focus distance | Approx. 0.1 m/0.3 ft.                                                                 |  |  |  |
| (measured from the     |                                                                                       |  |  |  |
| front of the lens)     |                                                                                       |  |  |  |
| Sensitivity            | • Still pictures: Standard output sensitivity equivalent to                           |  |  |  |
|                        | ISO 200–12800 in increments of <sup>1</sup> / <sub>3</sub> EV; AUTO 1–3               |  |  |  |
|                        | Movies: Standard output sensitivity equivalent to                                     |  |  |  |
|                        | ISO 200–12800 in increments of ½ EV; AUTO                                             |  |  |  |
| Metering               | 256-segment through-the-lens (TTL) metering; MULTI                                    |  |  |  |
| Exposure control       | Programmed AE; shutter-priority AE; aperture-priority AE;                             |  |  |  |
|                        | manual exposure                                                                       |  |  |  |
| Exposure compensation  | • Still pictures: −3 EV−+3 EV in increments of 1/3 EV                                 |  |  |  |
|                        | <ul> <li>Movies: -2 EV-+2 EV in increments of <sup>1</sup>/<sub>3</sub> EV</li> </ul> |  |  |  |

| System                   |                                                                 |  |  |
|--------------------------|-----------------------------------------------------------------|--|--|
| Shutter speed            | MECHANICAL SHUTTER                                              |  |  |
|                          | - Mode P: ¼ s to ½000 s                                         |  |  |
|                          | - Mode A: 30 s to 1/2000 s                                      |  |  |
|                          | - Modes S and M: 15 min. to 1/2000 s                            |  |  |
| Continuous               | -                                                               |  |  |
| Focus                    | • Mode: Single or continuous AF; manual focus with focus        |  |  |
|                          | ring                                                            |  |  |
|                          | • Autofocus system: TTL contrast-detect AF with AF-assist illu- |  |  |
|                          | minator                                                         |  |  |
|                          | Focus-area selection:                                           |  |  |
|                          | - Still pictures: SINGLE POINT, AREA                            |  |  |
|                          | - Movies: MULTI, AREA                                           |  |  |
| White balance            | Auto, color temperature selection, direct sunlight, shade,      |  |  |
|                          | daylight fluorescent, warm white fluorescent, cool white        |  |  |
|                          | fluorescent, incandescent, underwater                           |  |  |
| Self-timer               | Still pictures: Off, 2 sec., 10 sec.                            |  |  |
|                          | <ul> <li>Movies: Off, 3 sec., 5 sec., 10 sec.</li> </ul>        |  |  |
| Flash                    | Type: LED flash                                                 |  |  |
| Hot shoe                 | -                                                               |  |  |
| Sync contact             | -                                                               |  |  |
| Sync terminal            | -                                                               |  |  |
| Optical viewfinder (OVF) | Reverse Galilean viewfinder and approx. 0.38× magnification     |  |  |
| Electronic viewfinder    | -                                                               |  |  |
| (EVF)                    |                                                                 |  |  |
| LCD monitor              | 2.4-in/6.1 cm, 920k-dot color touchscreen LCD monitor           |  |  |

| System                        |                                                                                                    |
|-------------------------------|----------------------------------------------------------------------------------------------------|
| Movies<br>(with stereo sound) | <ul> <li>Image size:         <ul> <li>Single: FD 3:4</li> <li>2-in-1 shooting: FD 3:2</li> <li>1:1 frame combiner: FD 1:1</li> </ul> </li> <li>Frame rate: 24P</li> <li>Recording/output format: H.264 (8-bit MOV/MP4 4:2:0; 50, 20, or 10Mbps)</li> </ul> |
| Slow-motion movies            | <ul> <li>Image size:</li> <li>Single: Into: 3:4</li> <li>2-in-1 shooting: Into: 3:2</li> <li>1:1 frame combiner: Into: 1:1</li> <li>Frame advance rate: 28P (120%), 36P (150%), 48P (200%)</li> </ul>                                                      |
| Input/output terminals        |                                                                                                    |
| Headphone jack socket         | The USB connector can be converted to a headphone jack<br>using the supplied headphone adapter                                                                                                    |
| Digital input/output          | USB connector: USB Type-C <sup>®</sup> USB2.0                                                                                                    |

| Power supply/other |            |                                                      |                              |                     |  |
|--------------------|------------|------------------------------------------------------|------------------------------|---------------------|--|
| Power supply       | NF         | IP-W126S rechargeable battery (supplied with camera) |                              |                     |  |
| Battery life       | •          | Battery type: NP-W                                   | 26S                          |                     |  |
|                    | •          | <ul> <li>Shooting mode: Mode P</li> </ul>            |                              |                     |  |
|                    |            | Number of shots                                      |                              |                     |  |
|                    |            | PERFORMANCE                                          | LCD                          | OVF                 |  |
|                    |            | NORMAL                                               | Approx. 510                  | Approx. 880         |  |
|                    |            | ECONOMY                                              | Approx. 560                  | Approx. 880         |  |
|                    |            | Total length of footage that can be recorded on      |                              |                     |  |
|                    |            | a single charge                                      |                              |                     |  |
|                    |            |                                                      |                              | Continuance         |  |
|                    |            |                                                      | Actual battery life          | battery life of     |  |
|                    |            | Mode                                                 | of movie capture             | movie capture       |  |
|                    |            | FHD                                                  | Approx. 95 minutes           | Approx. 165 minutes |  |
|                    |            | Slow-motion<br>movies <sup>*</sup>                   | Approx. 85 minutes           | -                   |  |
|                    | * /<br>Cli | At a frame rate of 48<br>PA standard Meas            | fps.<br>Ired using battery s | supplied with cam-  |  |

CIPA standard. Measured using battery supplied v era and SD memory card.

**Note**: Battery endurance varies with battery charge level and the figures given above are not guaranteed. Battery endurance will decline at low temperatures.

| Power supply/other      |                                                                                  |
|-------------------------|----------------------------------------------------------------------------------|
| Camera size             | 105.8 mm $\times$ 64.3 mm $\times$ 45.8 mm (30.0 mm excluding projections,       |
| $(W \times H \times D)$ | measured at thinnest part)/4.17 in. $	imes$ 2.53 in. $	imes$ 1.80 in. (1.18 in.) |
| Camera weight           | Approx. 191 g/6.7 oz., excluding battery, accessories, and                       |
|                         | memory card                                                                      |
| Shooting weight         | Approx. 240 g/8.5 oz., including battery and memory card                         |
| Operating conditions    | <ul> <li>Temperature: 0 °C to +40 °C/+32 °F to +104 °F (+5 °C to</li> </ul>      |
|                         | +40 °C/+41 °F to +104 °F when battery is charging)                               |
|                         | <ul> <li>Humidity: 10% to 80% (no condensation)</li> </ul>                       |

| Wireless transmitter |                                                                                   |
|----------------------|-----------------------------------------------------------------------------------|
| Wireless LAN         |                                                                                   |
| Standards            | IEEE 802.11a/b/g/n/ac (standard wireless protocol)                                |
| Operating frequency  | <ul> <li>USA, Canada, Brazil, China, India, Korea, Malaysia, Indonesia</li> </ul> |
| (center frequency)   | : 2,412 MHz–2,462 MHz (11 channels)                                               |
|                      | : 5,180 MHz–5,240 MHz (W52)                                                       |
|                      | • European Union, Japan, United Kingdom, Australia, Norway,                       |
|                      | New Zealand, Turkey, Hong Kong, Philippines, Vietnam, Singa-                      |
|                      | pore, Thailand, UAE, Russia, Taiwan, Saudi Arabia, Qatar, Bah-                    |
|                      | rain, Oman, Egypt, Iran, Kuwait, Lebanon, Uzbekistan, Israel                      |
|                      | : 2,412 MHz–2,462 MHz (11 channels)                                               |
|                      | : 5,180 MHz–5,240 MHz (W52)                                                       |
| Access protocols     | Infrastructure                                                                    |
| Bluetooth®           |                                                                                   |
| Standards            | Bluetooth version 5.2 (Bluetooth Low Energy)                                      |
| Operating frequency  | 2,402 MHz-2,480 MHz                                                               |
| (center frequency)   |                                                                                   |

| NP-W126S rechargeable battery |                                                         |  |  |
|-------------------------------|---------------------------------------------------------|--|--|
| Nominal voltage               | 7.2 V                                                   |  |  |
| Nominal capacity              | 1260 mAh                                                |  |  |
| Operating                     | 0 °C to +40 °C/+32 °F to +104 °F                        |  |  |
| temperature                   |                                                         |  |  |
| Dimensions                    | 36.4 mm × 47.1 mm × 15.7 mm/1.4 in. × 1.9 in. × 0.6 in. |  |  |
| $(W \times H \times D)$       |                                                         |  |  |
| Weight                        | Approx. 47 g/1.7 oz.                                    |  |  |

Specifications and performance are subject to change without notice. Fujifilm will not be held liable for any errors this manual may contain. The appearance of the product may differ from that described in this manual.

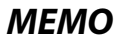

| <br> | <br> |  |
|------|------|--|
|      |      |  |
|      |      |  |
|      |      |  |
|      | <br> |  |
|      | <br> |  |
|      |      |  |

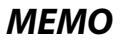

| <br> |
|------|
| <br> |
|      |

# **FUJIFILM**

# **FUJIFILM Corporation**

7-3, AKASAKA 9-CHOME, MINATO-KU, TOKYO 107-0052, JAPAN

https://fujifilm-x.com

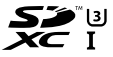

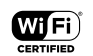

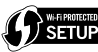

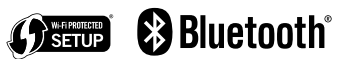

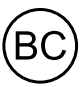